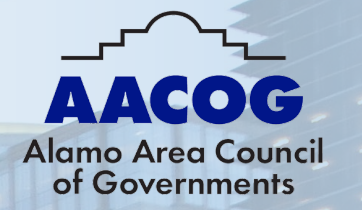

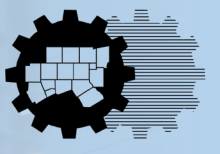

North Central Texas Council of Governments

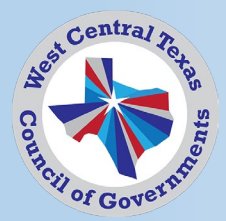

# **ENERGY STAR Portfolio Manager Webinar**

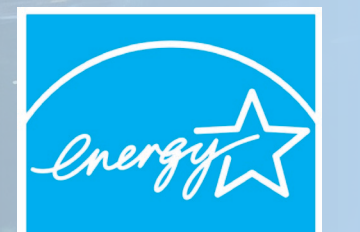

LEARN MORE AT energystar.gov

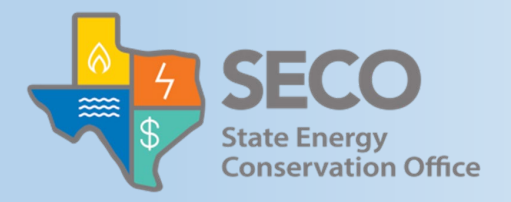

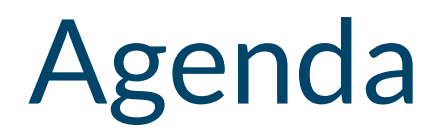

Welcome / Introduction – Joaquin Escalante, NCTCOG; Terra Moreno, WCTCOG; Lyle Hufstetler, AACOG

Purpose of the Webinar and Zero Emissions Building Definition – Joaquin Escalante, NCTCOG

Overview of Portfolio Manager and Demonstration – Charlotte Aitken, EPA

Case Studies City of Dallas – Srinivas Vemuri City of San Antonio – Andra Nava-Garcia

Additional Resources – Joaquin Escalante, NCTCOG

# ENERGY STAR and DOE's National Definition of a Zero Emissions Building

### <u>Department of Energy's – National Definition of a Zero Emissions Building</u>

- Part one of criteria released
- At a minimum, a building that achieves zero operational emissions from energy use must be:
  - Energy efficient
  - Free of on-site emissions from energy use
  - Powered solely from clean energy

#### <u>Supports DOE's Decarbonizing the U.S. Economy by 2050: National Blueprint</u> <u>for the Buildings Sector</u>

- Strategy for reducing building emissions while delivering equity, affordability, and resilience to communities
- 65% by 2035
- 90% by 2050

# ENERGY STAR and DOE's National Definition of a Zero Emissions Building

<u>The National Definition of a Zero Emissions Building Part 1: Operational</u> <u>Emissions from Energy Use document</u> provides implementation guidance for existing and new buildings achieve energy efficiency

Below are criteria examples from each building type

- Existing buildings example
  - The building obtains an ENERGY STAR score of 75 or higher
- New buildings example
  - Certified to the most recent effective version of the ENERGY STAR Residential New Construction program or Zero Energy Ready Homes program.

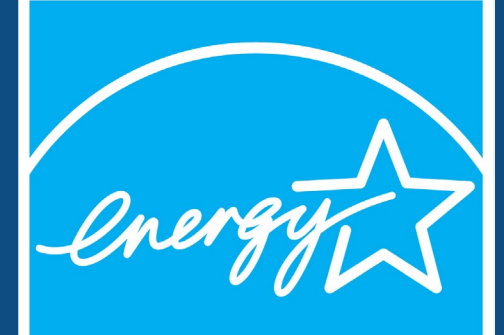

# ENERGY STAR® Portfolio Manager® 101

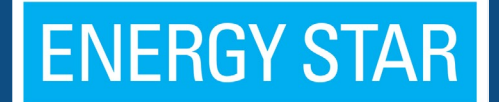

Navigating Portfolio Manager, Adding a New Property and Entering Use Details, and Analyzing Progress

June 20, 2024

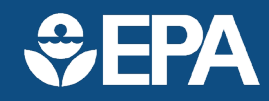

# Learning Objectives

In this session, you will become familiar with EPA's ENERGY STAR® Portfolio Manager® tool and learn how to:

- Navigate Portfolio Manager
- Add a property and enter its use details
- Enter energy, water, and waste & materials data
- Analyze progress using performance documents, charts and graphs and reports

Note: ENERGY STAR also has short 5-minute videos on these introductory topics available for quick view at <u>www.energystar.gov/buildings/training</u>

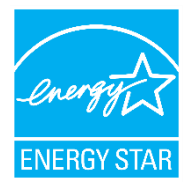

# The biggest little label in energy efficiency

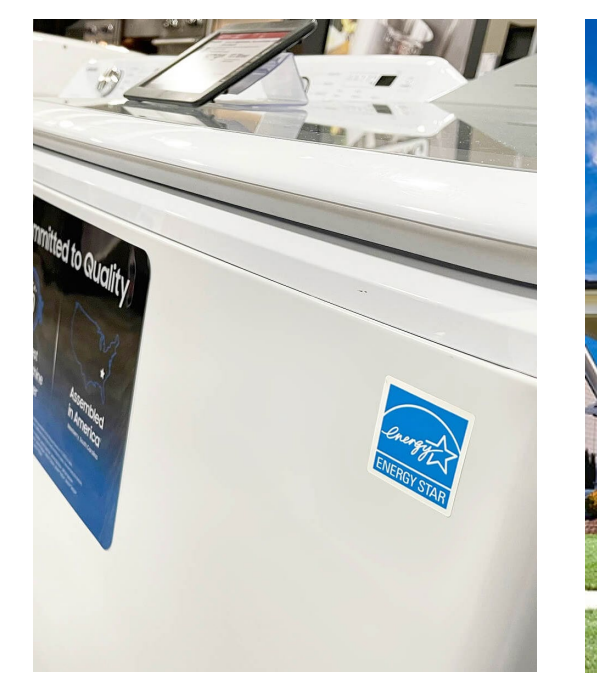

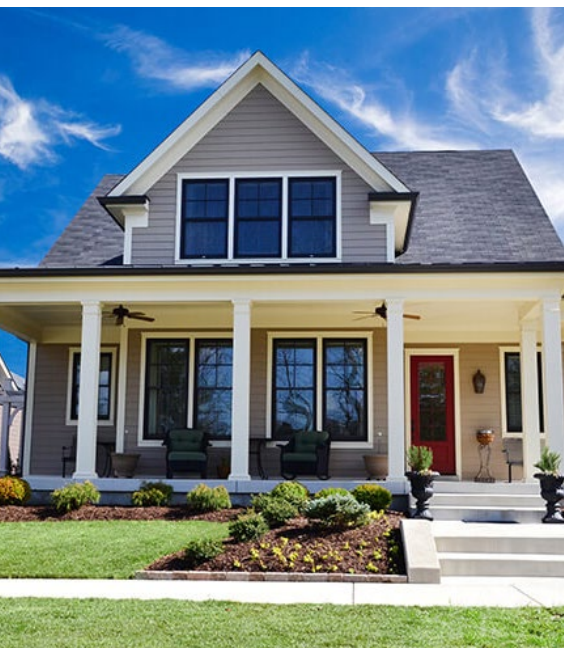

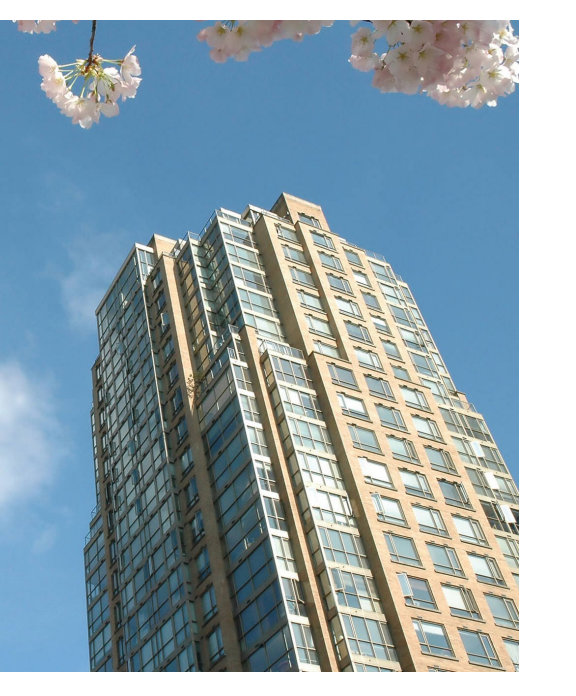

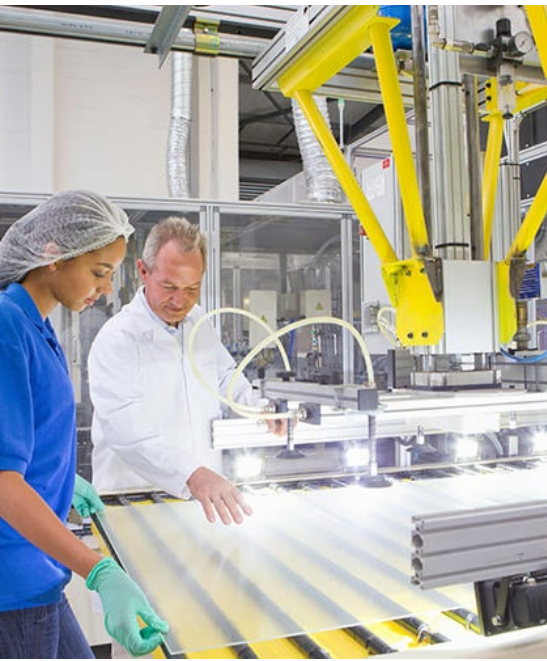

7 billion products

# 2.7 million new homes

43,000 buildings 270 industrial plants

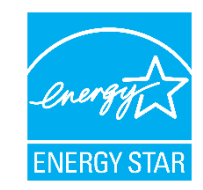

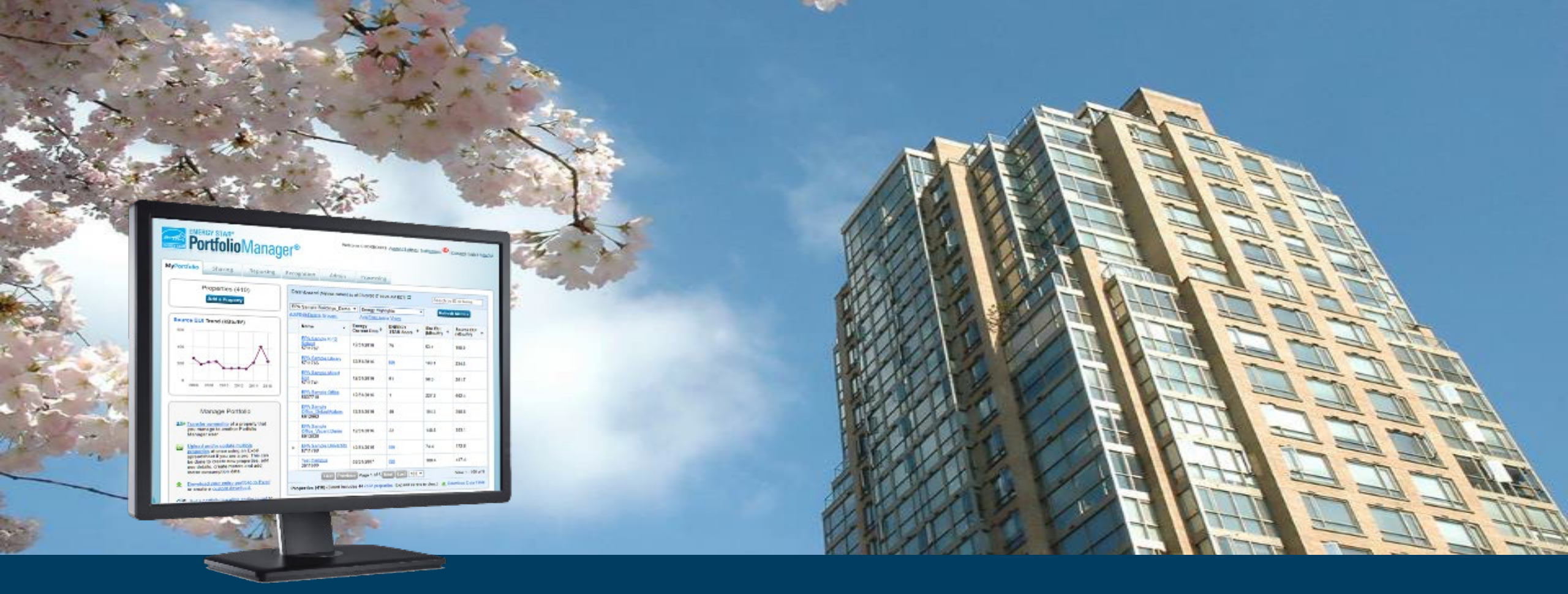

- 300,000+ buildings last year
- Nearly 25% of all floorspace
- 1,000 properties added every day
- 3 languages French, Spanish

- 380 third-party tools
- Dozens of state/local benchmarking policies
- One foreign government (Canada)

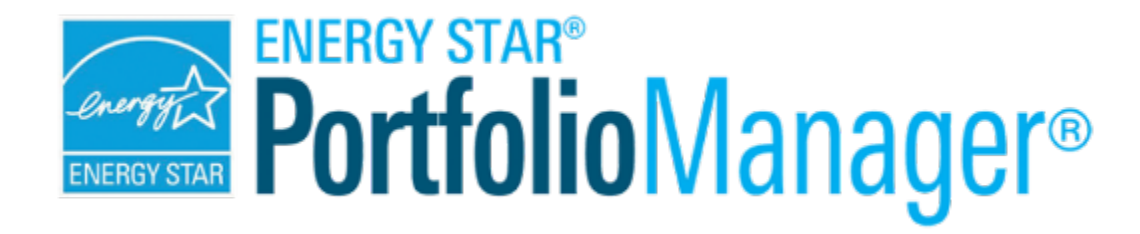

# **Management Tool**

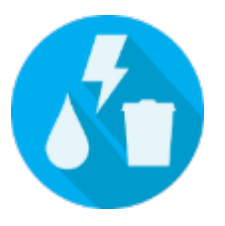

Assess whole building energy and water consumption, plus waste

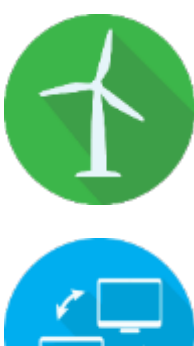

Track green power purchase

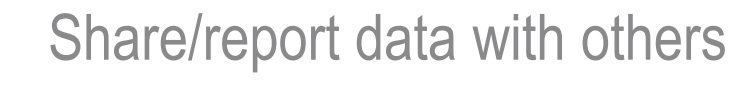

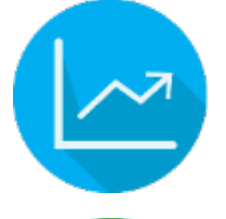

Track changes in energy, water, greenhouse gas emissions, and cost over time

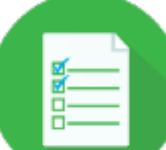

Create custom reports

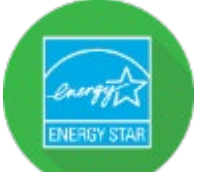

Apply for ENERGY STAR certification

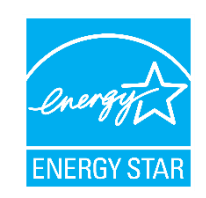

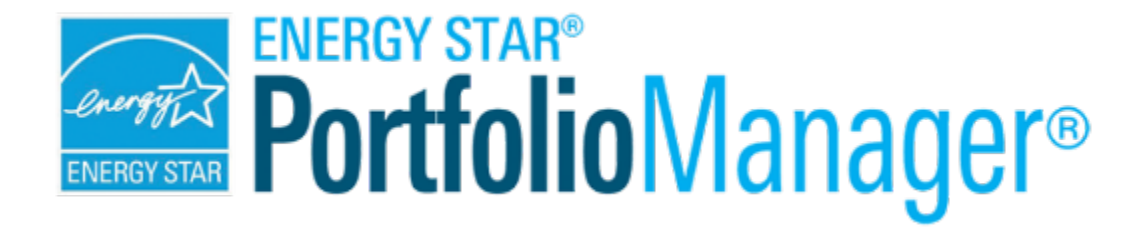

### Hundreds of metrics, including:

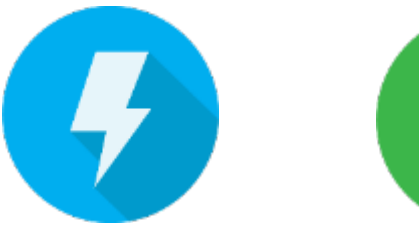

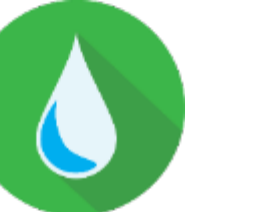

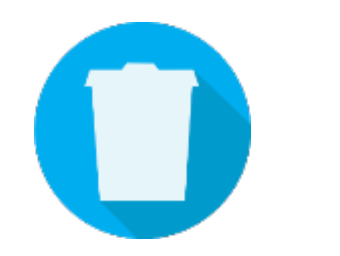

Energy use Source, Water use site, weather Water use intensity, normalized, demand Water Score (for Multifamily) Waste & Materials Waste intensity, diversion rate 1-100 ENERGY STAR score

100

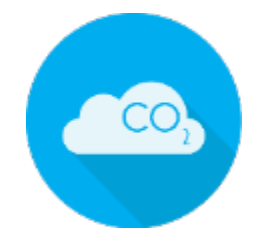

GHG emissions Indirect, direct, total, avoided

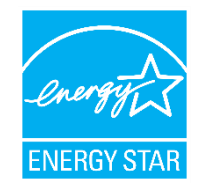

#### Benchmarking is the process of comparing use to gain valuable perspective about building performance

| Use Portfolio Manager to:                                                                    | Energy                         | Water                             | Waste<br>& Materials |
|----------------------------------------------------------------------------------------------|--------------------------------|-----------------------------------|----------------------|
| Establish a baseline:                                                                        | ✓                              | ✓                                 | ✓                    |
| Compare current use to baseline over time.                                                   | ✓                              | $\checkmark$                      | $\checkmark$         |
| Compare median of national sample of similar buildings to baseline.                          | ✓                              |                                   |                      |
| <ul> <li>Compare normalized national sample of similar<br/>buildings to baseline.</li> </ul> | (ENERGY STAR<br>1-100 Score)   | ✓<br>(Multifamily 1-100<br>Score) |                      |
| Set target reduction goal.                                                                   | $\checkmark$                   |                                   |                      |
| Compare properties in portfolio to each other.                                               | ✓                              | $\checkmark$                      | $\checkmark$         |
| Apply for recognition (eligible space types).                                                | (ENERGY STAR<br>Certification) |                                   |                      |

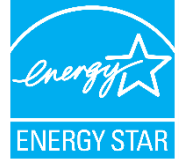

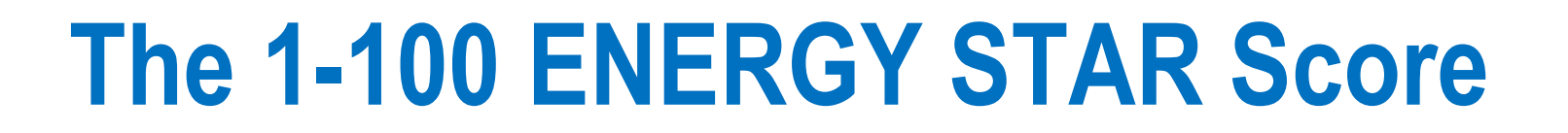

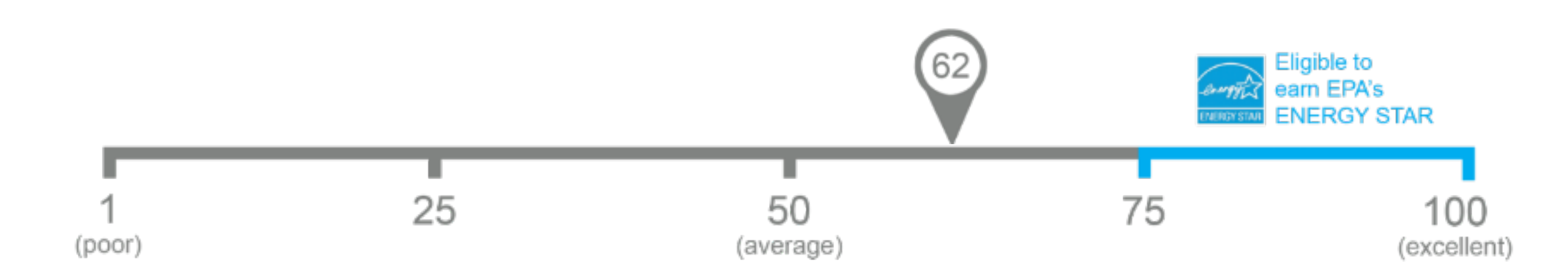

# One simple number understood by ALL stakeholders.

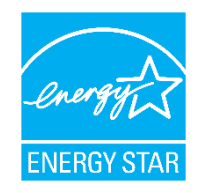

# Property types with 1-100 ENERGY STAR scores

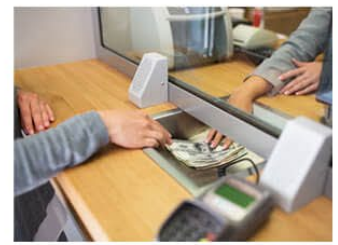

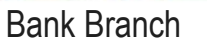

Barracks\*

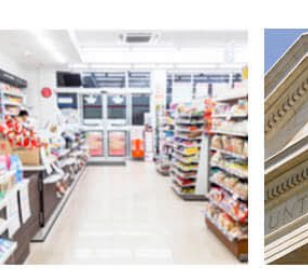

Convenience Stores

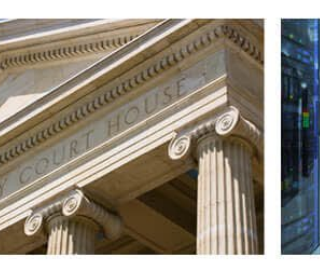

#### Courthouses

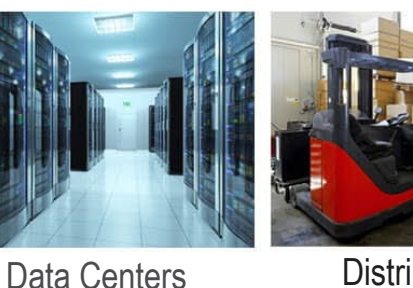

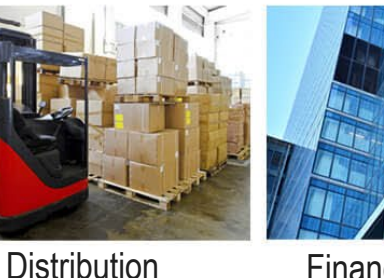

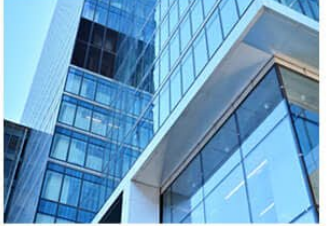

**Financial Offices** 

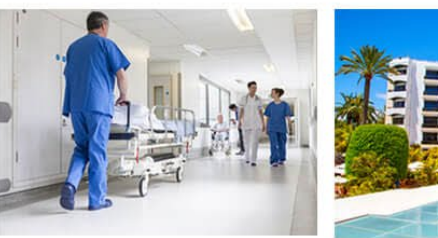

Hospitals

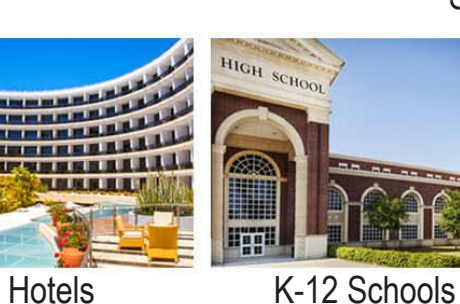

Madiaal Officer

Medical Offices

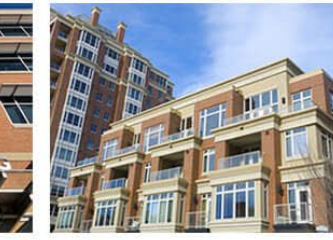

Multifamily Housing

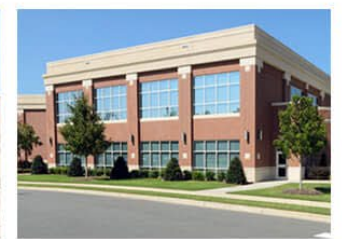

Centers

Office Buildings

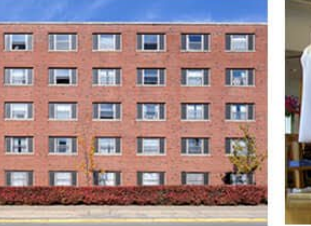

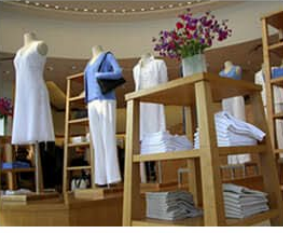

Residence Hall/Dormitory\* Retail Stores

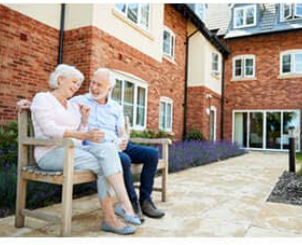

Senior Living Communities

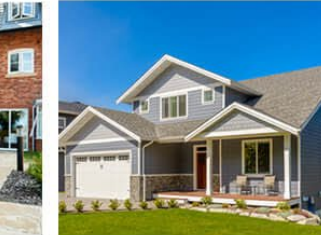

Single-Family Homes\*

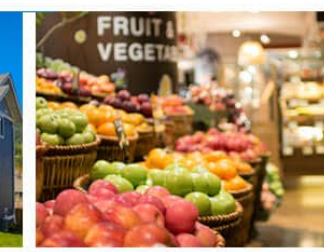

Supermarkets

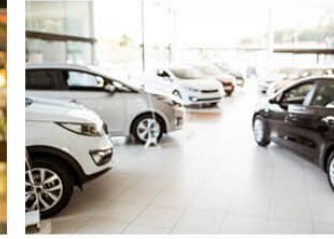

Vehicle Dealerships

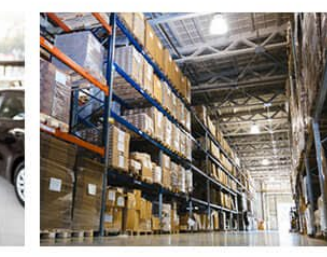

Warehouses

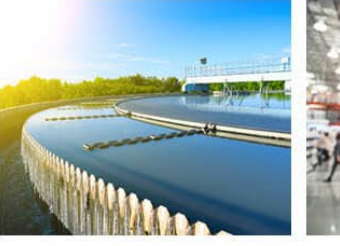

Wastewater Treatment Plants\*

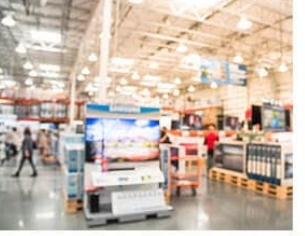

Wholesale club/

Supercenters

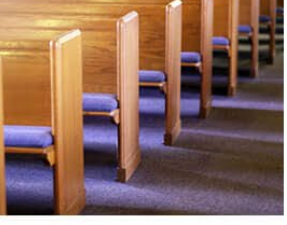

Worship Facilities

# To get started in Portfolio Manager you will need:

- Property information:
  - Primary function
  - Name, address, postal code
  - Year built
  - Gross floor area
- 2 Property use details, e.g.:
  - Operating hours
  - No. of computers
  - No. of workers, etc.

- At least 12 mos. of consumption data for resources you want to track:
  - Property-specific utility bills for all purchased and onsite generated energy and water
  - Quantity of waste and materials recycled, disposed, donated etc.

Use Portfolio Manager's <u>data collection worksheet</u> to gather data upfront for your property type/s

https://portfoliomanager.energystar.gov/pm/dataCollectionWorksheet

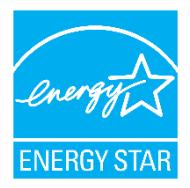

# How To

- Navigate Portfolio Manager
- Add a property and enter its use details
- Enter energy, water, and waste & materials data
- Generate reports to assess progress

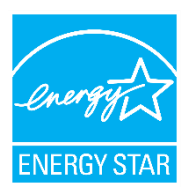

| B  | enchmark                | • |
|----|-------------------------|---|
|    | Get Started             |   |
|    | Understand Metrics      | • |
|    | Document Performance    |   |
|    | Analyze Results         |   |
|    | COVID-19 Updates        |   |
|    | Portfolio Manager Login |   |
| Sa | ave Energy              | • |
| Ea | arn Recognition         | • |
| R  | esources by Audience    | • |
| R  | esources by Topic       | • |
| Tr | aining                  | • |
| Al | oout Us                 |   |

#### Commercial Buildings Benchmark Your Building Using ENERGY STAR® Portfolio Manager®

| ENERGY STAR        | Portfol       | IOVIA          | nager®           |
|--------------------|---------------|----------------|------------------|
| e most-used energy | measurement a | nd tracking to | ol for commercia |

ENERGY STAR®

#### What is Benchmarking?

The first step to saving energy at your building is to benchmark – that is, to measure and compare your building's energy to similar buildings, past consumption, or a reference performance level.

Benchmarking turns the information on your utility bill into knowledge you can act on.

#### ENERGY STAR Portfolio Manager – the Industry Standard for Benchmarking Commercial Buildings

Portfolio Manager is an interactive resource management tool that enables you to benchmark the energy use of any type of building, all in a secure online environment. Nearly 25% of U.S. commercial building space is already actively benchmarking in Portfolio Manager, making it the industry-leading benchmarking tool. It also serves as the national benchmarking tool in Canada.

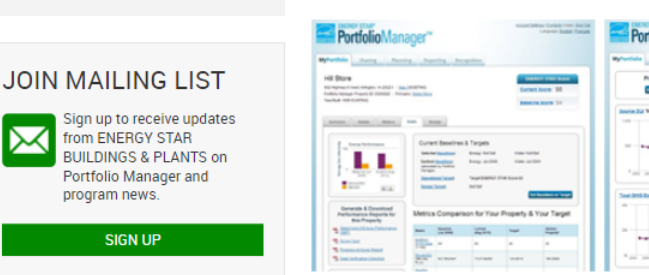

Use Portfolio Manager metrics to compare your building's energy use to a yearly baseline, national medians, or similar buildings in your portfolio.

Many buildings can also receive a 1-100 ENERGY STAR

COVID-19 Program Impacts: EPA has made several changes to the

certification rules. See this FAQ for the latest updates.

#### GET HELP

Looking for Portfolio Manager technical support? Visit our help center.

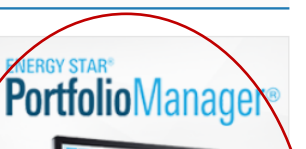

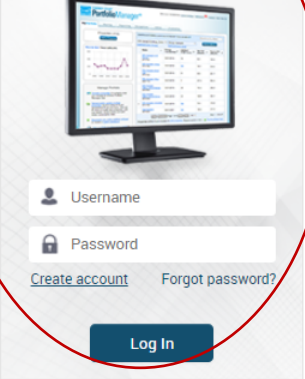

MANAGE ENERGY, WATER, WASTE, AND GHGS

#### **Energystar.gov/portfoliomanager**

Create a username and password, then log in

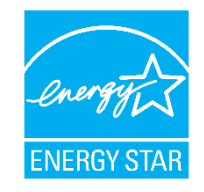

## **Navigate Portfolio Manager**

### 4 portfolio level tabs

| MyPortfolio | Sharing | Reporting | Recognition |
|-------------|---------|-----------|-------------|
|             |         |           |             |

### 7 property level tabs

|         |         |        | (     | (                 |       | ( <u> </u> |
|---------|---------|--------|-------|-------------------|-------|------------|
| Summary | Details | Energy | Water | Waste & Materials | Goals | Design     |

Intuitive navigation – multiple ways to get to the same place

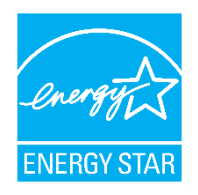

## **Navigate Portfolio Manager**

ENERCY STAR®

Portfolio level view

| ENERGY STAR                                    | rtfolio                                                             | Manag                    | er®                                                   |                                                                                         | Welcome ninaber                                                                                                    | rlin: Account   Notifica<br>Settings                                                                                        | ations   ENERGY<br>STAR<br>Notifications                                                              | Contacts   Help   Sig<br>Out                                                                   |
|------------------------------------------------|---------------------------------------------------------------------|--------------------------|-------------------------------------------------------|-----------------------------------------------------------------------------------------|----------------------------------------------------------------------------------------------------|----------------------------------------------------------------------------------------------------|----------------------------------------------------------------------------------------------------|------------------------------------------------------------------------------------------------|
| MyPortfolio                                    | Sharing                                                             | Reporting                | Recognition                                           |                                                                                         |                                                                                                    |                                                                                                    |                                                                                                    |                                                                                                |
| ENERGY S                                       | Properties (1-<br>Add a Property<br>TAR Score Tree                  | 4)<br>nd                 | Portfol<br>On Au<br>reflect<br>STAR<br>made,<br>Dashb | io Manager<br>gust 27, 201<br>current mar<br>score or oth<br>you'll need<br>oard. For m | Metric Updates<br>8 performance metr<br>ket data. You may n<br>er metrics. After log<br>to click the "Refresh<br>ore information, visit | rics in Portfolio Mana<br>otice a change in you<br>ging in for the first tin<br>Metrics" button to se<br>www.energystar.gov | ger were updated<br>ur current and hist<br>ne after these upd<br>e your new metric<br>//scoreupdates. | for U.S. buildings to<br>oric 1-100 ENERGY<br>ates have been<br>is within the<br>Clear Message |
| 400                                            | letric                                                              | =                        | Dashboard                                             | l (Metrics cur<br>perties (14)                                                          | rent as of 03/11/2019                                                                                                    | 12:05 PM EDT) C                                                                                                    | Search I                                                                                              | by ID or Name                                                                                  |
| 200                                            |                                                                     |                          | Name                                                  | •                                                                                       | Energy<br>Current Date                                                                                                    | ENERGY<br>STAR Score                                                                                                    | Site EUI<br>(kBtu/ft²) ◆                                                                              | Source EUI<br>(kBtu/ft²)   ≑                                                                   |
| 0                                              | 2010 2012 2014                                                      | 4 2016 2018              | Antonio C<br>Building<br>6652215                      | <u>Office</u>                                                                           | NA                                                                                                    | NA                                                                                                    | NA                                                                                                    | NA                                                                                             |
| (Chart current<br>05/08/2019 04                | t as of<br>4:27 PM EDT)                                             | Refresh Chart            | Company<br>6466285                                    | <u>/ HQ</u>                                                                             | 04/30/2018                                                                                                    | 63                                                                                                    | 62.5                                                                                                  | 150.2                                                                                          |
|                                                |                                                                     |                          | Corporate<br>6650503                                  | e Office                                                                                | 10/31/2018                                                                                                    | 64                                                                                                    | 55.8                                                                                                  | 154.0                                                                                          |
| N                                              | lanage Portfo                                                       | olio                     | Hotel & S<br>6652206                                  | <u>uites</u>                                                                            | 08/31/2018                                                                                                    | 25                                                                                                    | 79.4                                                                                                  | 222.4                                                                                          |
| <b>L≣</b> ♦ <u>Transfe</u><br>you ma<br>Manage | e <mark>r ownership</mark> of a p<br>anage to another P<br>er user. | roperty that<br>ortfolio | Little Fall<br>Elementa<br>6466039                    | <u>s</u><br>iry School                                                                  | 04/30/2018                                                                                                    | 61                                                                                                    | 62.0                                                                                                  | 109.7                                                                                          |

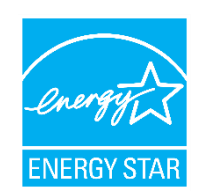

# Navigate Portfolio Manager

Property level view

| Sample k             | K-12 Sch                    | IOOI (US)                      | 85005   Ma | no It                                                      | <u>ible to apply for</u><br>Y <u>STAR</u><br>ttion | ENERGY ST<br>(1-10             | Change<br>TAR Scor<br>D0)                    |
|----------------------|-----------------------------|--------------------------------|------------|------------------------------------------------------------|----------------------------------------------------|--------------------------------|----------------------------------------------|
|                      | Portfolio Ma<br>Year Built: | anager Property ID: 66<br>1950 | 64951      |                                                            |                                                    | Current Score                  | : 85                                         |
|                      | <u>Edit</u>                 |                                |            |                                                            |                                                    | Baseline Scor                  | e: 87                                        |
| Summary              | Details                     | Energy Wate                    | r Was      | ate & Materials Goals                                      | Design                                             |                                |                                              |
| Source El            | JI Trend (kBt               | u/ft²)                         |            |                                                            |                                                    | Change<br>Change               | <u>e Metrics</u><br>e Time Peri <sup>,</sup> |
| Change               | Metric                      |                                | _          | Metrics Summary                                            |                                                    |                                |                                              |
| 150                  |                             |                                | -          | Metric 🖊                                                   | Dec 2016 (Energy 🥖<br>Baseline)                    | Aug 2018 (Energy /<br>Current) | Change 🤇                                     |
| 100                  |                             | •••                            | +          | ENERGY STAR Score (1-100)                                  | 87                                                 | 85                             | -2.00<br>(-2.30%)                            |
| 50                   |                             |                                | -          | Source EUI (kBtu/ft²)                                      | 100.3                                              | 104.4                          | 4.10 (4.109                                  |
| 0                    |                             |                                |            | Site EUI (kBtu/ft²)                                        | 53.1                                               | 55.1                           | 2.00 (3.809                                  |
| 2008<br>(Chart curre | 2010 2012                   | 2 2014 2016                    | 2018       | Energy Cost (\$)                                           | 59,020.59                                          | 61,513.62                      | 2493.03<br>(4.20%)                           |
| 04:03 PM E           | DT)                         | Kellesi                        |            | Total GHG Emissions Intensity<br>(kgCO2e/ft²)              | 4.9                                                | 5.1                            | 0.20 (4.109                                  |
|                      |                             |                                |            | Water Use (All Water Sources)<br>(kgal)                    | 609.7                                              | Not Available                  | N/A                                          |
|                      |                             |                                |            | Total Waste (Disposed and<br>Diverted) (Tons)              | 68.86                                              | <u>Not Available</u>           | N/A                                          |
|                      |                             |                                |            | Check for Possible Da                                      | ta Errors                                          |                                |                                              |
|                      |                             |                                |            | Run a check for any 12-mor<br>are any possible errors four | nth time period to see if<br>d with your data.     | there                          |                                              |
|                      |                             |                                |            |                                                            |                                                    |                                |                                              |

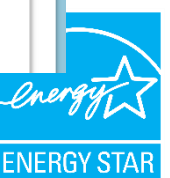

# How To

- Navigate Portfolio Manager
- Add a property and enter its use details
- Enter energy, water, and waste & materials data
- Generate reports to assess progress

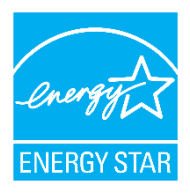

### **Add a Property**

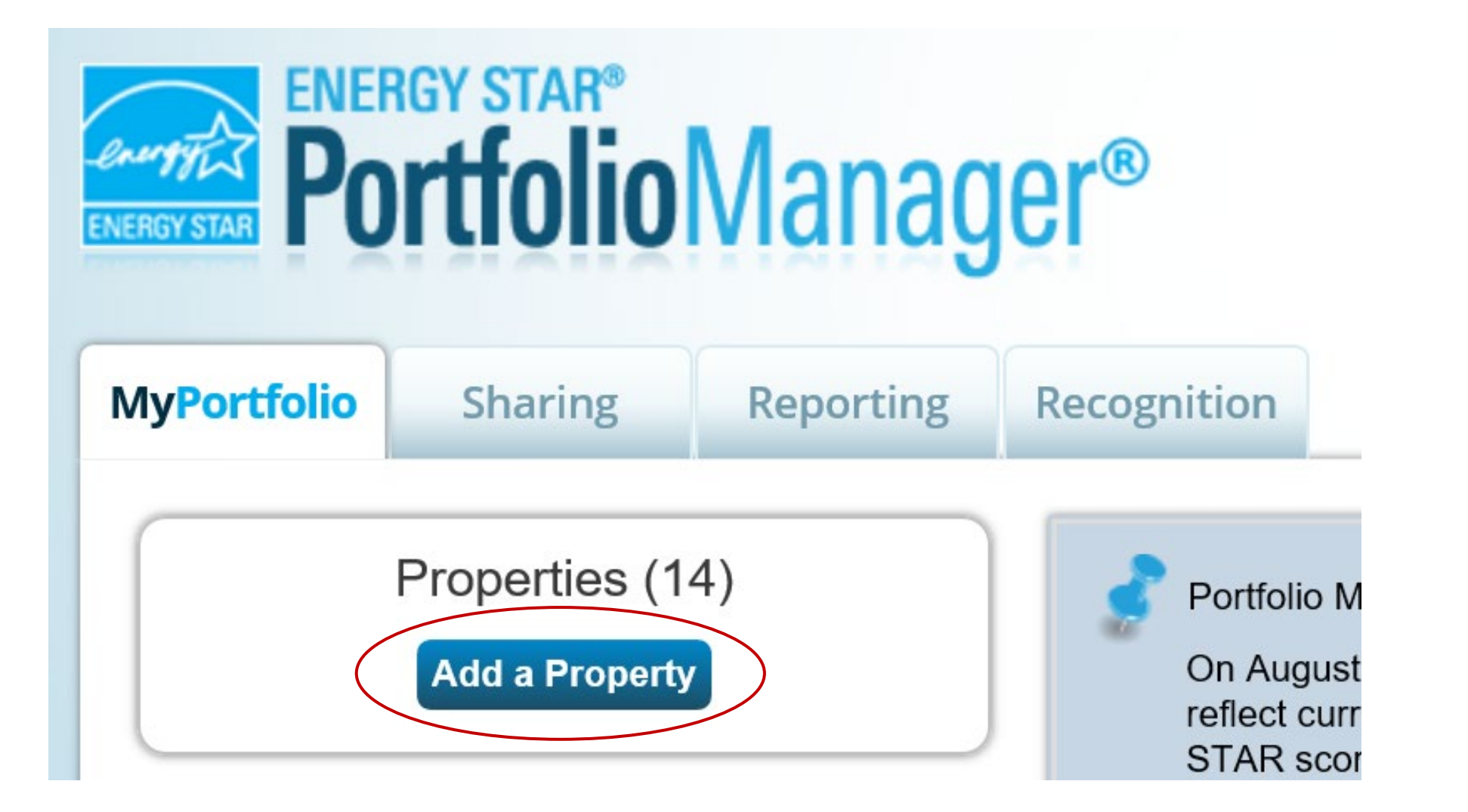

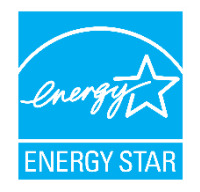

# Add a Property: Existing

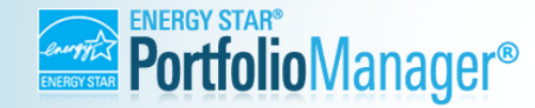

 Welcome
 Account | Notifications
 ENERGY
 | Contacts | Help | Sign

 RW\_Processor:
 Settings
 STAR
 Out

 Notifications
 Notifications
 State

#### Set up a Property: Let's Get Started!

Properties come in all shapes and sizes, from a leased space in a large office building, to a K-12 school with a pool, to a large medical complex with lots of buildings. Since there are so many choices, Portfolio Manager can walk you through getting your property up and running. When you're done, you'll be ready to start monitoring your energy usage and pursue recognition!

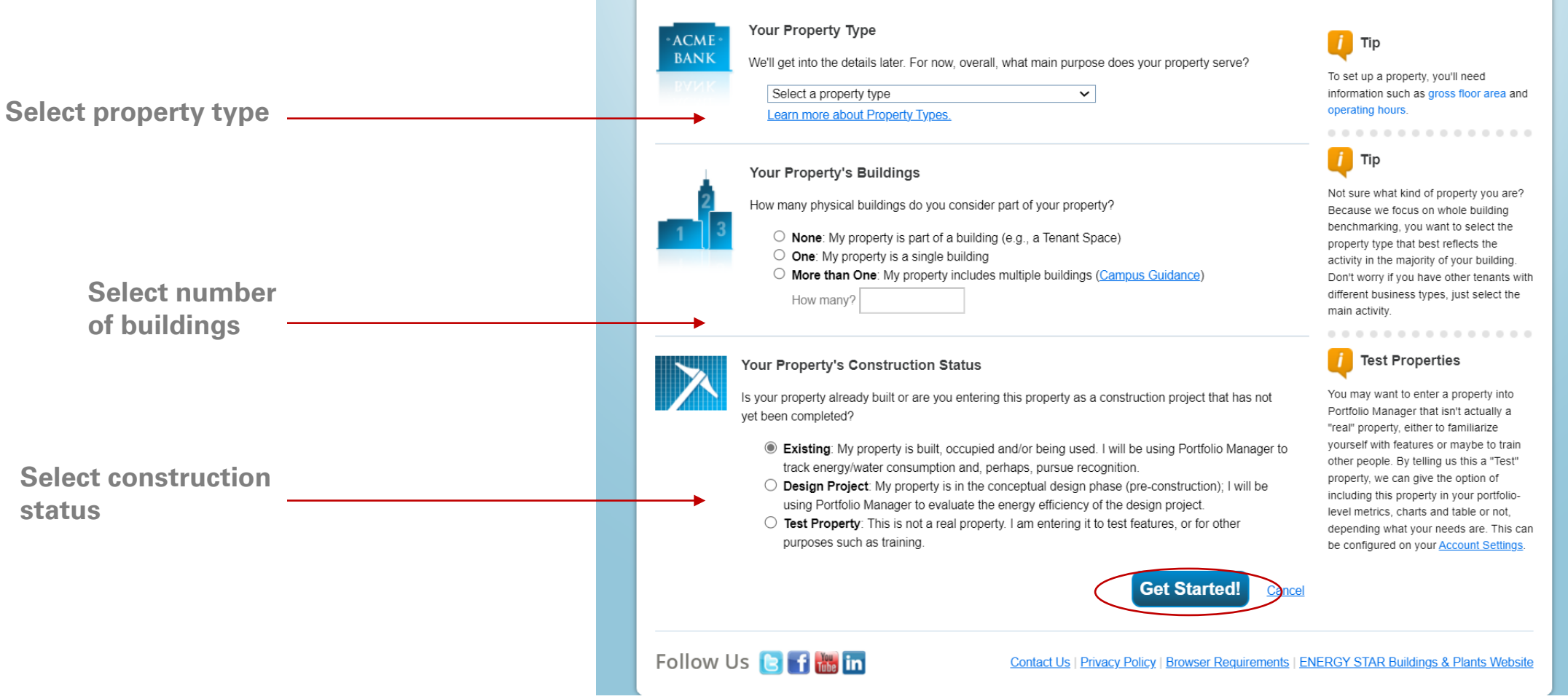

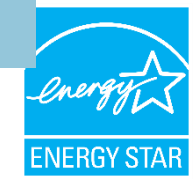

## Entering Basic Property Information

#### Set Up a Property: Basic Property Information

Tell us a little bit more about your property, including a name that you will use to look up your property and its address.

| About Your Property |                                                                                                    |
|---------------------|----------------------------------------------------------------------------------------------------|
| Name:               | *                                                                                                    |
| Country:            | * Select                                                                                                    |
| Street Address:     | *                                                                                                    |
| City/Municipality:  | *                                                                                                    |
| State/Province:     | * Select                                                                                                    |
| Postal Code:        | *                                                                                                    |
| <u>Year Built</u> : | *                                                                                                    |
| Gross Floor Area:   | * Sq. Ft.  Temporary Value Gross Floor Area (GFA) is the total property floor area, measured from the principal exterior surfaces of the building(s). Do not include parking. Details on what to include. |
| Irrigated Area:     | Sq. Ft. 💌                                                                                                    |
| Occupancy:          | * Select • %                                                                                                    |
|                     |                                                                                                    |

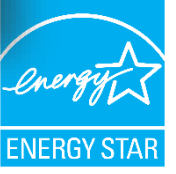

# **Entering Basic Property Information**

Standard IDs

Standard IDs are typically used in data collection, including by most state and local governments with benchmarking laws. If your property is covered by a benchmarking law, you probably need to fill this in. See <u>this</u> <u>FAQ</u> if you need help finding your Standard ID.

| Standard ID - City/Town:       |             |
|--------------------------------|-------------|
|                                | ✓ ID:       |
|                                |             |
| Standard ID - County/District: |             |
|                                | ✓ ID:       |
|                                |             |
| Standard ID - State/Province:  |             |
|                                | ✓ ID:       |
|                                |             |
|                                |             |
| Standard ID - Other:           |             |
|                                | ✓ ID:       |
|                                | Add Another |
|                                |             |

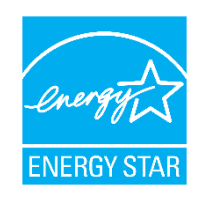

### **Check the statements that apply**

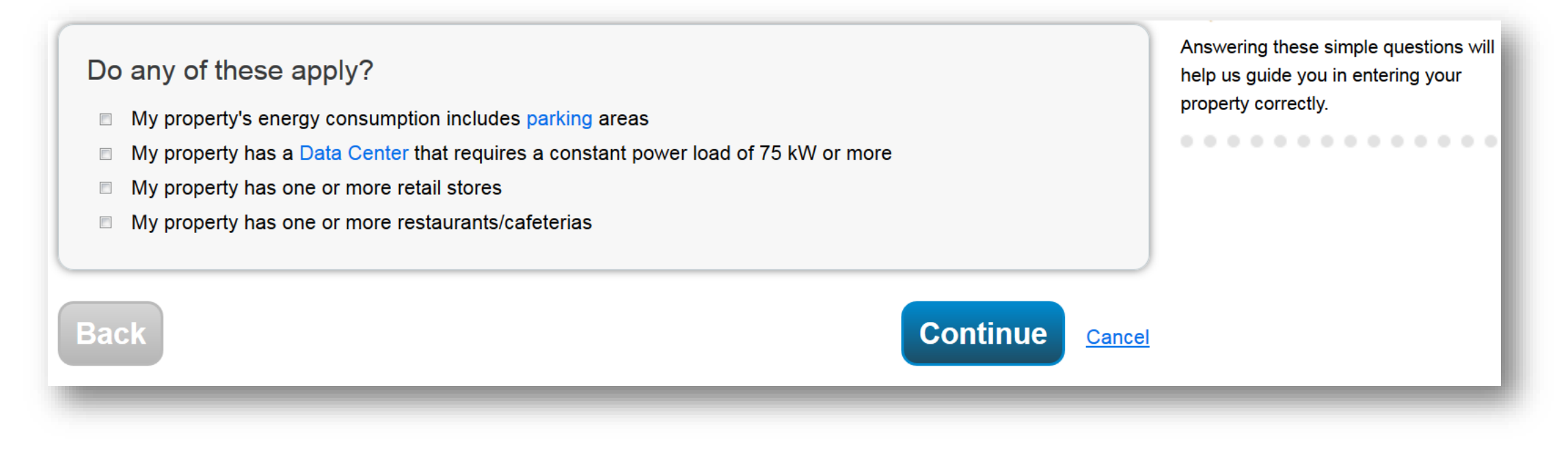

These use details will change depending on the property type you specify.

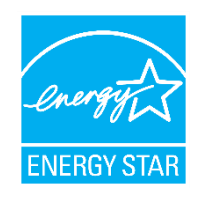

|                                                                                                    | Add Another Type of Use                                                                                                    |                                                                                     | V Aut          |
|----------------------------------------------------------------------------------------------------|----------------------------------------------------------------------------------------------------|-------------------------------------------------------------------------------------|----------------|
| Building Use 📝 Edit Name                                                                                                    |                                                                                                    |                                                                                     |                |
| upermarket/Grocery Store refers to buildings used for the retail<br>reparation and sale of ready-to-eat food. Buildings where the pr<br>estaurant property types.<br>ross Floor Area should include all space within the building(s), | sale of primarily food and beverage products, and which may<br>rimary business is the onsite preparation and sale of ready-to<br>including the sales floor, offices, storage areas, kitchens, stal | / include small amounts o<br>⊷eat food should use one<br>ff break rooms, and stairw | of the vells.  |
| Property Use Detail                                                                                                    | Value                                                                                                    | Current As Of Val                                                                   | nporary<br>lue |
| 🛊 Gross Floor Area                                                                                                    | * 100,000 Sq. Ft. ~                                                                                                    | 1/1/1990                                                                            |                |
| Weekly Operating Hours                                                                                                    | Use a default                                                                                                    | <sup>[1/1/</sup>                                                                    | luildi         |
| Number of Workers on Main Shift                                                                                                    | Use a default                                                                                                    | Sup                                                                                 | berma          |
| Number of Cash Registers                                                                                                    | Use a default                                                                                                    | bus                                                                                 | iness          |
| Number of Computers                                                                                                    | Use a default                                                                                                    | Gro                                                                                 | ss Fl          |
| Number of Open or Closed Refrigeration/Freezer Units                                                                                                    | Use a default                                                                                                    |                                                                                     | nens           |
| Length of All Open or Closed Refrigeration/Freezer<br>Units                                                                                                    | Ft. V Use a default                                                                                                    | 1/1/<br>Pro                                                                         | oper           |
| Number of Walk-in Refrigeration/Freezer Units                                                                                                    | Use a default                                                                                                    | 1/1/<br>m                                                                           | Gros           |
| Area of All Walk-in Refrigeration/Freezer Units                                                                                                    | Sq. Ft. V                                                                                                    | 1/1/                                                                                | Weel           |
| Cooking Facilities                                                                                                    | └ Use a default                                                                                                    | 1/1/                                                                                | blens          |
| Percent That Can Be Heated                                                                                                    | Use a defauit                                                                                                    | 1/1/<br>1                                                                           | Shift          |
| Percent That Can Be Cooled                                                                                                    | Use a default                                                                                                    | 1/1/1990                                                                            |                |

# **Enter Values for Property Use Details**

#### Building Use / Edit Name

Supermarket/Grocery Store refers to buildings used for the retail sale of primarily food and beverage products, and which may include small amounts of preparation and sale of ready-to-eat food. Buildings where the primary business is the onsite preparation and sale of ready-to-eat food should use one of the Restaurant property types.

Gross Floor Area should include all space within the building(s), including the sales floor, offices, storage areas, kitchens, staff break rooms, and stairwells.

| Property Use Detail                  | Value              | Current As<br>Of | Temporary<br>Value |
|--------------------------------------|--------------------|------------------|--------------------|
| 🛱 Gross Floor Area                   | *12,000 Sq. Ft. \$ | 1/1/1992         | 8                  |
| Weekly Operating Hours               | default Use a      | 1/1/1992 🛍       |                    |
| A Number of Workers on Main<br>Shift | Use a default      | 1/1/1992 🛍       |                    |

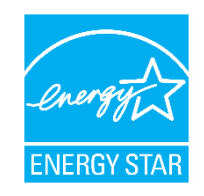

# Property Summary Tab

| ortfolio                                                           | Sharing                     | Reporting                  | Recog       | gnition |                                                                                                    |                                                                                                    |                                                                                                    |                                                         |                                                                                                    |                   |                                                                       |
|--------------------------------------------------------------------|-----------------------------|----------------------------|-------------|---------|----------------------------------------------------------------------------------------------------|----------------------------------------------------------------------------------------------------|----------------------------------------------------------------------------------------------------|---------------------------------------------------------|----------------------------------------------------------------------------------------------------|-------------------|-----------------------------------------------------------------------|
|                                                                    |                             |                            |             |         |                                                                                                    |                                                                                                    |                                                                                                    |                                                         |                                                                                                    | 10                | Change M                                                              |
| uperma                                                             | 1214 Main                   | Street, Arlington          | . VA 22201  | Map If  |                                                                                                    | Not elig<br>ENERC<br>Certifica                                                                           | ible to apply for<br>BY STAR<br>ation                                                                       | Ľ                                                       | Weather No<br>Source EUI                                                                                                    | rmaliz<br>(kBtu   | zed <sub>Why</sub><br>/ft²) scor                                      |
|                                                                    | Portfolio Ma<br>Year Built: | anager Property<br>1992    | ID: 6836065 | 5       |                                                                                                    |                                                                                                    |                                                                                                    |                                                         | Current:                                                                                                    |                   | N/A                                                                   |
|                                                                    | Edit                        |                            |             |         |                                                                                                    |                                                                                                    |                                                                                                    |                                                         | Baseline:                                                                                                    |                   | N/A                                                                   |
|                                                                    |                             |                            |             |         |                                                                                                    |                                                                                                    |                                                                                                    |                                                         |                                                                                                    |                   |                                                                       |
| Summary           Refresh t                                        | Details                     | Energy<br>EUI Trend        | Water       | Waste   | e & Materials                                                                                                    | Goals                                                                                                    | Design                                                                                                    |                                                         | Char<br>Char                                                                                                    | nge Me<br>nge Tin | <u>etrics</u><br>ne Period                                            |
| Summary           Refresh         t           Change         Image | Details<br>to see Source    | Energy<br>EUI Trend        | Water       | Waste   | e & Materials<br>Metrics Su<br>Metric                                                                                                    | Goals                                                                                                    | Design<br>Not Availab<br>(Energy Base                                                                       | ole                                                     | Char<br>Char<br>Char<br>Not Available<br>(Energy Current)                                                                               | nge Me<br>nge Tin | etrics<br>ne Period<br>Change                                         |
| Summary Refresh t Change                                           | Details                     | EUI Trend                  | Water       | Waste   | e & Materials<br>Metrics Su<br>Metric /<br>ENERGY STAF                                                                                                    | Goals                                                                                                    | Design<br>Not Availab<br>(Energy Base<br>Not Availa                                                         | ole<br>line)                                            | Char<br>Char<br>Char<br>Not Available<br>(Energy Current)<br>Not Available                                                              | nge Me<br>nge Tin | etrics<br>ne Period<br>Change<br>2<br>N/A                             |
| Summary          Refresh t         Change                          | Details                     | EUI Trend                  | Water       | Waste   | Metrics Su<br>Metric<br>ENERGY STAF<br>Source EUI (KB                                                                                                    | Goals<br>Immary<br>& Score (1-100)<br>tw/ft²)                                                            | Design<br>Not Availab<br>(Energy Base<br>Not Availa<br>Not Availa                                           | ole<br>line)                                            | Not Available<br>(Energy Current)<br>Not Available<br>Not Available                                                                     | nge Me<br>nge Tin | etrics<br>ne Period<br>Change<br>2<br>N/A<br>N/A                      |
| Summary       Refresh t       Change                               | Details                     | EUI Trend                  | Water       | Waste   | Metrics Su<br>Metric Metric Su<br>ENERGY STAF<br>Source EUI (KBtu/ft                                                                                                    | Goals<br>Immary<br>R Score (1-100)<br>tu/ft²)                                                            | Design<br>Not Availab<br>(Energy Base<br>Not Availa<br>Not Availa                                           | ole<br>line)                                            | Not Available<br>(Energy Current)<br>Not Available<br>Not Available<br>Not Available                                                    | nge Me<br>nge Tin | Change<br>N/A<br>N/A<br>N/A                                           |
| Summary          Refresh t         Change         2008       2     | Details                     | EUI Trend                  | Water       | Waste   | Metrics Su<br>Metric<br>ENERGY STAF<br>Source EUI (KB<br>Site EUI (KBtu/f<br>Energy Cost (\$)                                                                                 | Goals<br>Immary<br>R Score (1-100)<br>tu/ft²)<br>t²)                                                     | Design<br>Not Availab<br>(Energy Base<br>Not Availa<br>Not Availa<br>Not Availa                             | ole<br>line)                                            | Not Available<br>(Energy Current)<br>Not Available<br>Not Available<br>Not Available<br>Not Available                                   | nge Me            | Change<br>Change<br>N/A<br>N/A<br>N/A<br>N/A                          |
| Summary          Refresh t         Change         2008       2     | Details                     | EUI Trend                  | Water       | Waste   | e & Materials                                                                                                    | Goals<br>Immary<br>& Score (1-100)<br>tw/ft²)<br>t*<br>ssions Intensity                                  | Design<br>Not Availab<br>(Energy Base<br>Not Availa<br>Not Availa<br>Not Availa<br>Not Availa               | ole<br>sline) /<br>able<br>able<br>able<br>able         | Not Available<br>(Energy Current)<br>Not Available<br>Not Available<br>Not Available<br>Not Available<br>Not Available                  | nge Me            | etrics<br>ne Period<br>Change<br>?<br>N/A<br>N/A<br>N/A<br>N/A<br>N/A |
| Summary          Refresh t         Change         2008       2     | Details                     | Energy EUI Trend 2014 2016 | Water       | Waste   | e & Materials<br>Metric Su<br>Metric Su<br>ENERGY STAF<br>Source EUI (kBtu/f<br>Energy Cost (\$)<br>Total GHG Emit<br>(kgCO2e/ft <sup>a</sup> )<br>Water Use (All V<br>(kgal) | Goals<br>Immary<br>R Score (1-100)<br>tu/ft²)<br>tt <sup>2</sup> )<br>ssions Intensity<br>Water Sources) | Design<br>Not Availab<br>(Energy Base<br>Not Availa<br>Not Availa<br>Not Availa<br>Not Availa<br>Not Availa | ble<br>bline) /<br>able<br>able<br>able<br>able<br>able | Not Available<br>(Energy Current)<br>Not Available<br>Not Available<br>Not Available<br>Not Available<br>Not Available<br>Not Available | nge Me            | Change<br>Change<br>N/A<br>N/A<br>N/A<br>N/A<br>N/A<br>N/A            |

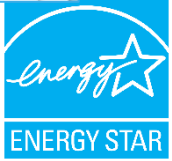

# How To

- Navigate Portfolio Manager
- Add a property and enter its use details
- Enter energy, water, and waste & materials data
- Generate reports to assess progress

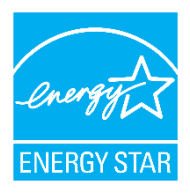

### **Meters Tabs**

| Portfolio           | Sharing                     | Reporting                                         | Recognition |                                                                                                    |                                                                                                    |                                                                                                    |                                                                    |
|---------------------|-----------------------------|---------------------------------------------------|-------------|----------------------------------------------------------------------------------------------------|----------------------------------------------------------------------------------------------------|----------------------------------------------------------------------------------------------------|--------------------------------------------------------------------|
| Superma             | arket A-1                   |                                                   |             | Not elig<br>Exercised<br>Contine                                                                                                    | ible to apply for<br>BY STAR                                                                                                    | Weather Normal<br>Source EUI (kBtu                                                                                                    | Change Ma<br>ized <sub>Why I</sub>                                 |
|                     | Portfolio Ma<br>Year Built: | street, Anington, v<br>anager Property ID<br>1992 | 0: 6836065  |                                                                                                    |                                                                                                    | Current:                                                                                                    | <u>N/A</u>                                                         |
|                     | Edit                        |                                                   |             |                                                                                                    |                                                                                                    | Baseline:                                                                                                    | <u>N/A</u>                                                         |
| Summary             | Details                     | Energy V                                          | Vater Waste | e & Materials Goals                                                                                                    | Design                                                                                                    |                                                                                                    |                                                                    |
|                     |                             |                                                   |             |                                                                                                    |                                                                                                    | / Change M                                                                                                    | etrics                                                             |
| Refresh t           | to see Source               | EUI Trend                                         |             | Metrics Summary                                                                                                    |                                                                                                    | <u>Change M</u><br>Change Ti                                                                                                    | etrics<br>me Periods                                               |
| Refresh t           | to see Source               | EUI Trend                                         |             | Metrics Summary                                                                                                    | Not Available<br>(Energy Baseline)                                                                                                    | Change M<br>Change Ti<br>Change Ti<br>Change Ti                                                                                                    | etrics<br>me Periods<br>Change                                     |
| Refresh t           | to see Source               | EUI Trend                                         |             | Metric Summary<br>Metric<br>ENERGY STAR Score (1-100)                                                                                                    | Not Available<br>(Energy Baseline)                                                                                                    | Change M<br>Change Tri<br>Change Tri<br>Change Tri<br>Change Tri<br>Change M<br>Change M<br>Change M<br>Change M<br>Change M                                                                                                    | etrics<br>me Periods<br>Change<br>Ø<br>N/A                         |
| Refresh t           | to see Source               | EUI Trend                                         |             | Metric Summary<br>Metric<br>ENERGY STAR Score (1-100)<br>Source EUI (kBtu/ft²)                                                                                                    | Not Available<br>(Energy Baseline)                                                                                                    | Change M<br>Change Tri<br>Change Tri<br>Change Tri<br>Change Tri<br>Change M<br>Change M<br>Change M<br>Change M<br>Change M<br>Change M<br>Change Tri<br>Not Available<br>Not Available<br>Not Available                                                                                                    | etrics<br>me Periods<br>Change<br>O<br>N/A<br>N/A                  |
| Refresh t           | to see Source<br>∋ Metric   | EUI Trend                                         |             | Metric Summary<br>Metric ENERGY STAR Score (1-100)<br>Source EUI (kBtu/ft²)<br>Site EUI (kBtu/ft²)                                                                                                    | Not Available<br>(Energy Baseline)                                                                                                    | Change M<br>Change Tri<br>Change Tri<br>Change Tri<br>Change Tri<br>Change Tri<br>Change M<br>Change Tri<br>Change M<br>Change Tri<br>Change M<br>Change Tri<br>Not Available<br>Not Available<br>Not Available                                                                                                    | etrics<br>me Periods<br>Change<br>O<br>N/A<br>N/A<br>N/A           |
| Refresh t<br>Change | to see Source               | EUI Trend                                         | 2018        | Metric Summary<br>Metric<br>ENERGY STAR Score (1-100)<br>Source EUI (kBtu/ft²)<br>Site EUI (kBtu/ft²)<br>Energy Cost (\$)                                                                                                    | Not Available<br>(Energy Baseline)                                                                                                    | Change M<br>Change Ti<br>Change Ti<br>Change Ti<br>Change Ti<br>Change Ti<br>Change Ti<br>Change M<br>Change Ti<br>Change M<br>Change Ti<br>Change M<br>Change Ti<br>Change Ti<br>Change Change Cha | etrics<br>me Periods<br>Change<br>ON/A<br>N/A<br>N/A<br>N/A        |
| Refresh t<br>Change | 2010 2012                   | EUI Trend                                         | 2018        | Metrics Summary Metric  ENERGY STAR Score (1-100) Source EUI (kBtu/ft²) Site EUI (kBtu/ft²) Energy Cost (\$) Total GHG Emissions Intensity (kgCO2e/ft²)                                                                                                    | Not Available<br>(Energy Baseline)         Not Available         Not Available         Not Available         Not Available         Not Available         Not Available         Not Available         Not Available         Not Available                                                                   | Change M<br>Change Tri<br>Change Tri<br>Change Change Change Tri<br>Change Change C       | etrics<br>me Periods<br>Change<br>O<br>N/A<br>N/A<br>N/A<br>N/A    |
| Refresh t<br>Change | to see Source               | EUI Trend                                         | 2018        | Metrics Summary         Metric         ENERGY STAR Score (1-100)         Source EUI (kBtu/ft²)         Site EUI (kBtu/ft²)         Site EUI (kBtu/ft²)         Energy Cost (\$)         Total GHG Emissions Intensity<br>(kgCO2e/ft²)         Water Use (All Water Sources)<br>(kgal) | Not Available<br>(Energy Baseline)         Not Available         Not Available         Not Available         Not Available         Not Available         Not Available         Not Available         Not Available         Not Available         Not Available         Not Available         Not Available | Change M<br>Change Ti<br>Change Ti<br>Not Available<br>(Energy Current)<br>Not Available<br>Not Available<br>Not Available<br>Not Available<br>Not Available                                                                                                    | etrics<br>me Periods<br>Change<br>ON/A<br>N/A<br>N/A<br>N/A<br>N/A |

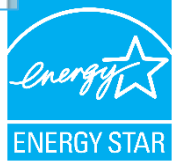

# **Energy Tab**

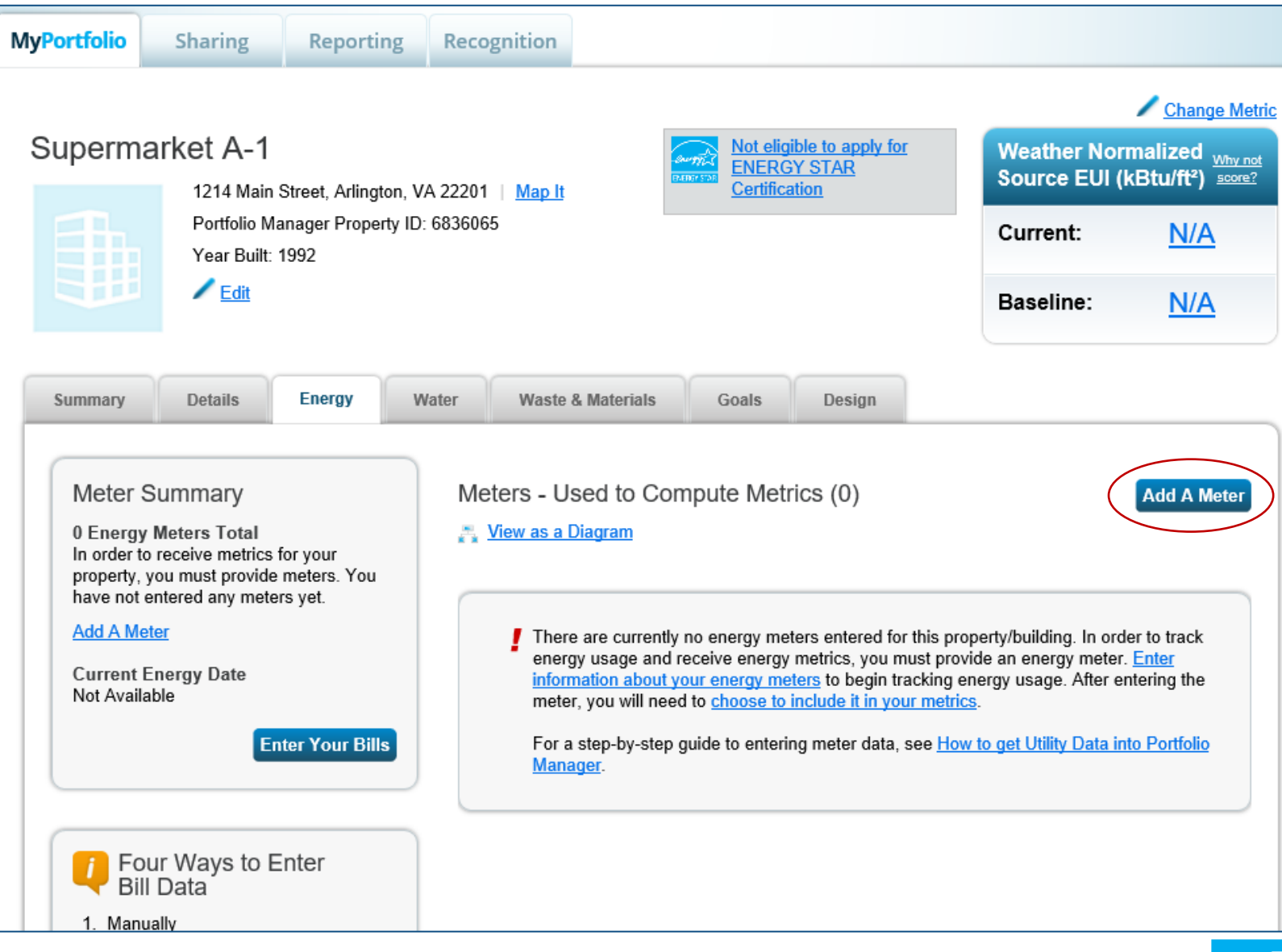

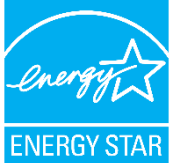

## **Entering Additional Information**

#### Get Started Setting Up Meters for Supermarket A-1

There are four ways to enter meter data. First, you can enter manually, starting below. Second, you can set up your meters below, then upload a specially formatted spreadsheet with just your bill data. Third, for advanced users, you can use our upload tool that allows you to set up all of your meters and enter bill data. And finally, you can hire an organization that exchanges data to update your energy data automatically.

| Sources of Your Property's Energy                                       | Tracking Energy                                                                         |
|-------------------------------------------------------------------------|-----------------------------------------------------------------------------------------|
| What kind of energy do you want to track? Please select all that apply. | To track your energy, create an energy                                                  |
|                                                                         | meter for each source of energy from a                                                  |
| Natural Gas                                                             | onsite solar or wind panel. If you                                                      |
| Propane                                                                 | purchase a raw fuel (e.g. gas) and<br>produce your own fuel (e.g. electricity or        |
| Fuel Oil (No. 2)                                                        | chilled water), you only need a meter for                                               |
| Diesel                                                                  | the fuel you purchased (e.g. gas), and<br>not for the fuel you produce.                 |
| District Steam                                                          |                                                                                         |
| District Hot Water                                                      | Two Meters Needed for                                                                   |
| District Chilled Water                                                  | Onsite Solar/Wind                                                                       |
| Fuel Oil (No. 4)                                                        | If you've got onsite Solar (or Wind), you<br>still need to enter an Electric Grid Meter |
| Fuel Oil (No. 5 and No. 6)                                              | Learn More.                                                                             |
| Coal (anthracite)                                                       |                                                                                         |
| Coal (bituminous)                                                       | Automate Your Meter                                                                     |
| Coke                                                                    | There are many organizations that will                                                  |
| □ Wood                                                                  | electronically enter your utility data into                                             |
|                                                                         | Portfolio Manager. Many utilities provide                                               |
| Fuel Oil (No. 1)                                                        | integrate this service into their own                                                   |
| Other:                                                                  | software and value-added offerings.                                                     |
|                                                                         |                                                                                         |
|                                                                         | /                                                                                       |
| Get Started! Cance                                                      | <u>d</u>                                                                                |

### **About Your Meters**

#### About Your Meters for Supermarket A-1

Enter the information below about your new meters. The meter's Units and Date Meter became Active are required. You can also change the meter's name.

#### 2 Energy Meters for Supermarket A-1 (click table to edit)

|                | Meter Name                                                    | Туре                     | Other<br>Type | Units                                                                                               | Date Meter<br>became Active          | ln<br>Use?   | Date Meter<br>became Inactive | Enter as<br>Delivery? | C<br>1       |
|----------------|---------------------------------------------------------------|--------------------------|---------------|----------------------------------------------------------------------------------------------------|--------------------------------------|--------------|-------------------------------|-----------------------|--------------|
|                | Natural Gas                                                   | Natural Gas $\checkmark$ |               | ccf (hundred cubic f                                                                                | eet)                                 | $\checkmark$ |                               |                       | Γ            |
|                | Electric Grid Meter                                           | Electric - Grid          |               | cf (cubic feet)<br>Cubic meters                                                                     |                                      |              |                               |                       |              |
| × Del<br>+ Add | l <u>ete Selected Entries</u><br><u>d Another Entry</u><br>ck |                          |               | kBtu (thousand Btu)<br>kcf (thousand cubic<br>MBtu/MMBtu (million<br>MCF (million cubic f<br>therms | feet)<br>n Btu)<br>eet)              |              | Create                        | Meters <u>c</u> a     | ancel        |
| Foll           | Follow Us 🕒 🖬 🛅 🧰                                             |                          |               | Contact Us   Privacy P                                                                              | <u>olicy</u>   <u>Browser Requir</u> | ements       | ENERGY STAR Buildi            | ngs & Plants We       | <u>bsite</u> |

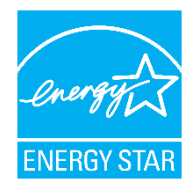

# **Add Energy Consumption Information**

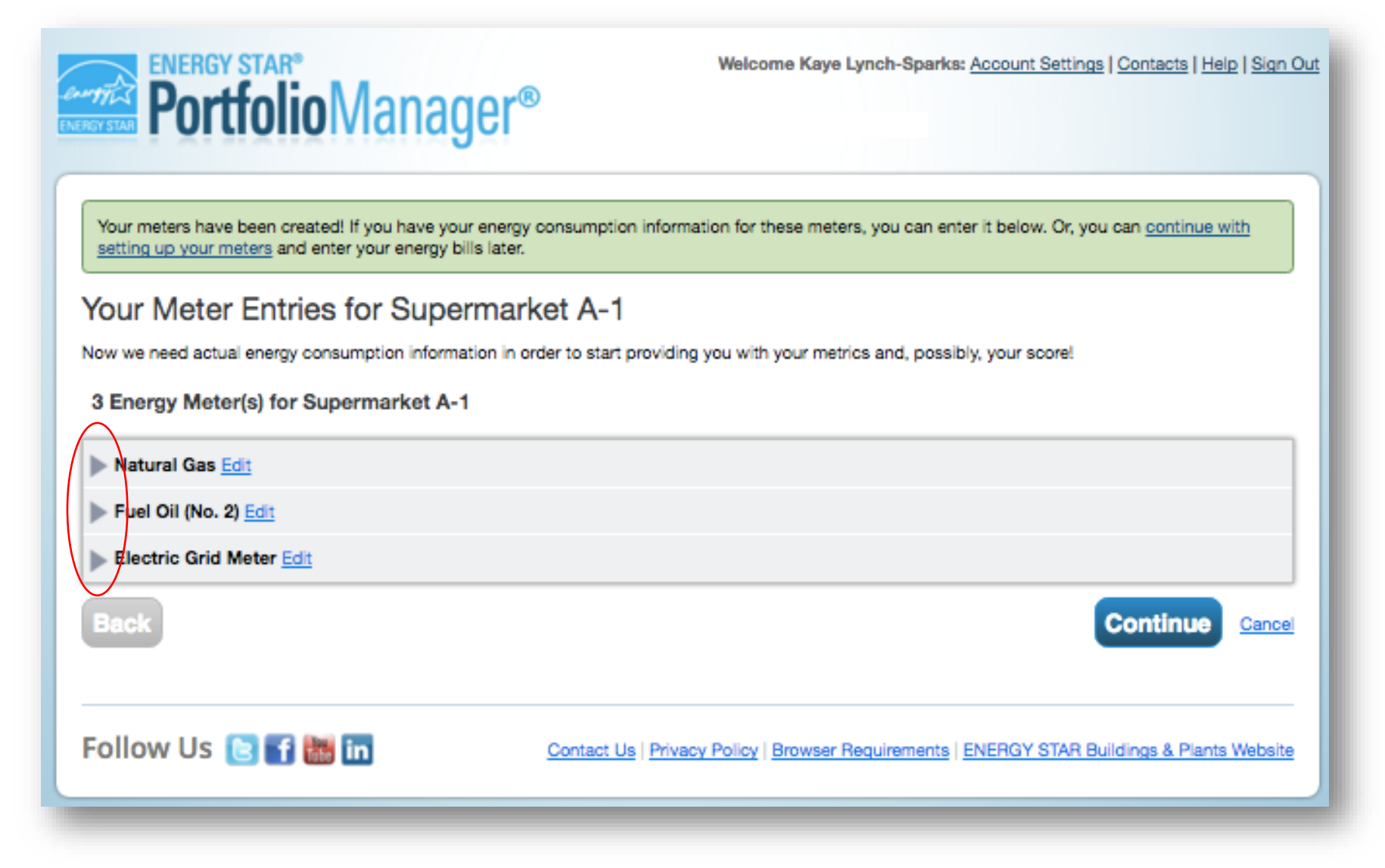

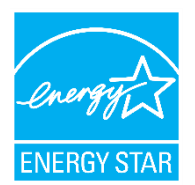

Expand meter by clicking arrow

# Get Data Into Portfolio Manager Choose the best data management method.

Manual entry

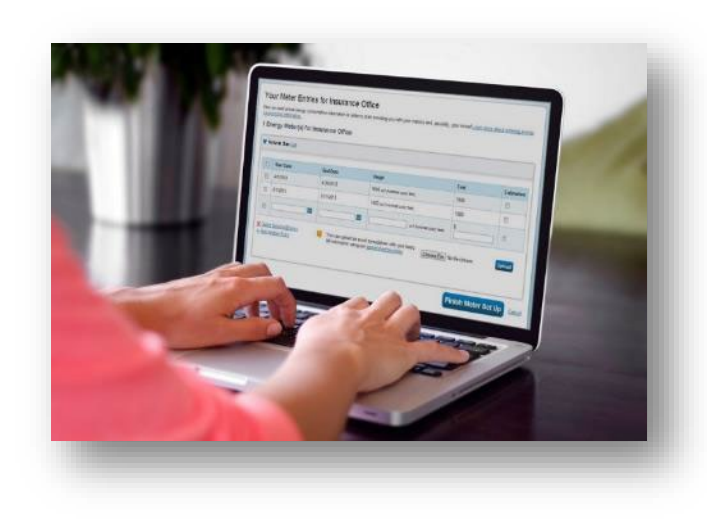

#### Spreadsheet upload

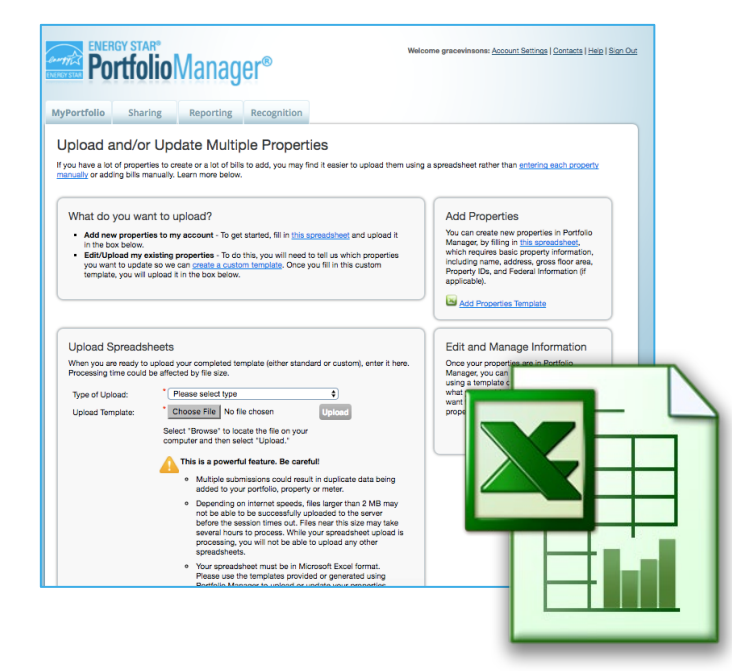

#### Web services

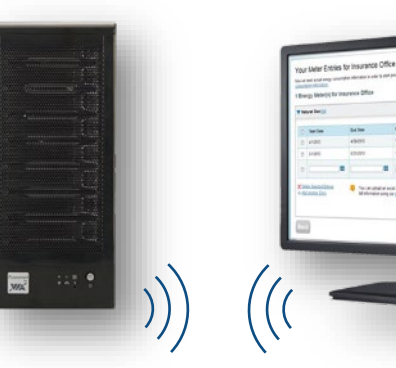

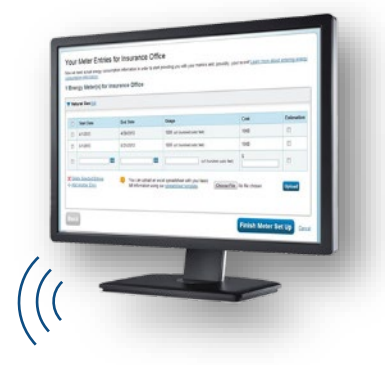

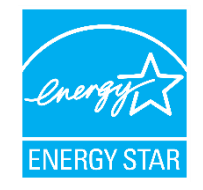

## **Add Meter Entries and Fill in Data**

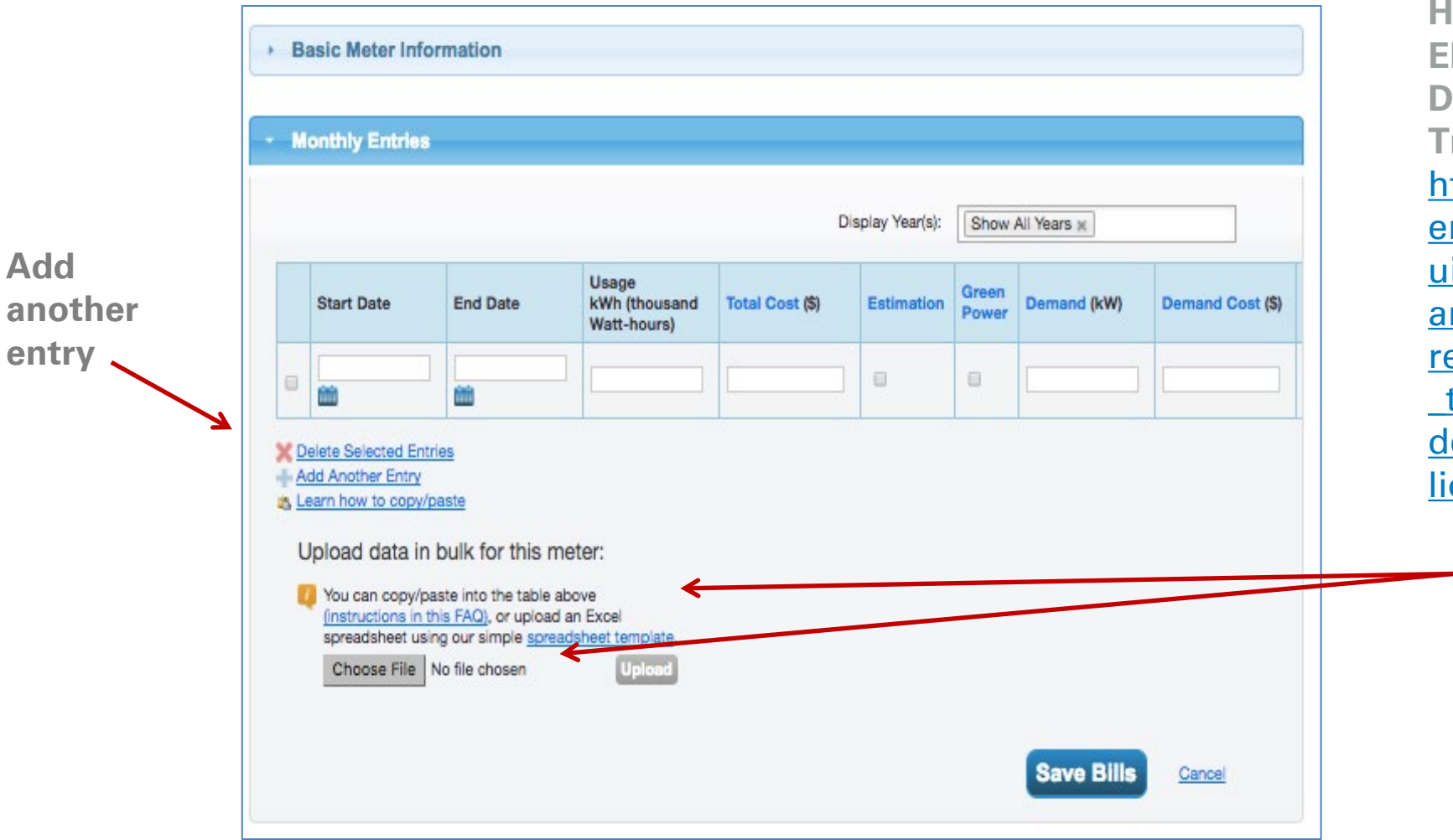

How To Guide: Electric Demand Tracking https://www.en ergystar.gov/b uildings/toolsandresources/how track electric demand portfo lio\_manager.

> Use a spreadsheet to upload or copy and paste

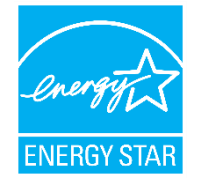

# Meters to Add to Total Consumption

MyPortfolio Sharing Reporting Recognition

Your meter entries have been added to your meters!

#### Select Energy Meters to Include in Metrics

Tell us which meters to include when calculating the Energy metrics for Supermarket A-1 so that we can provide you with the most accurate metrics possible.

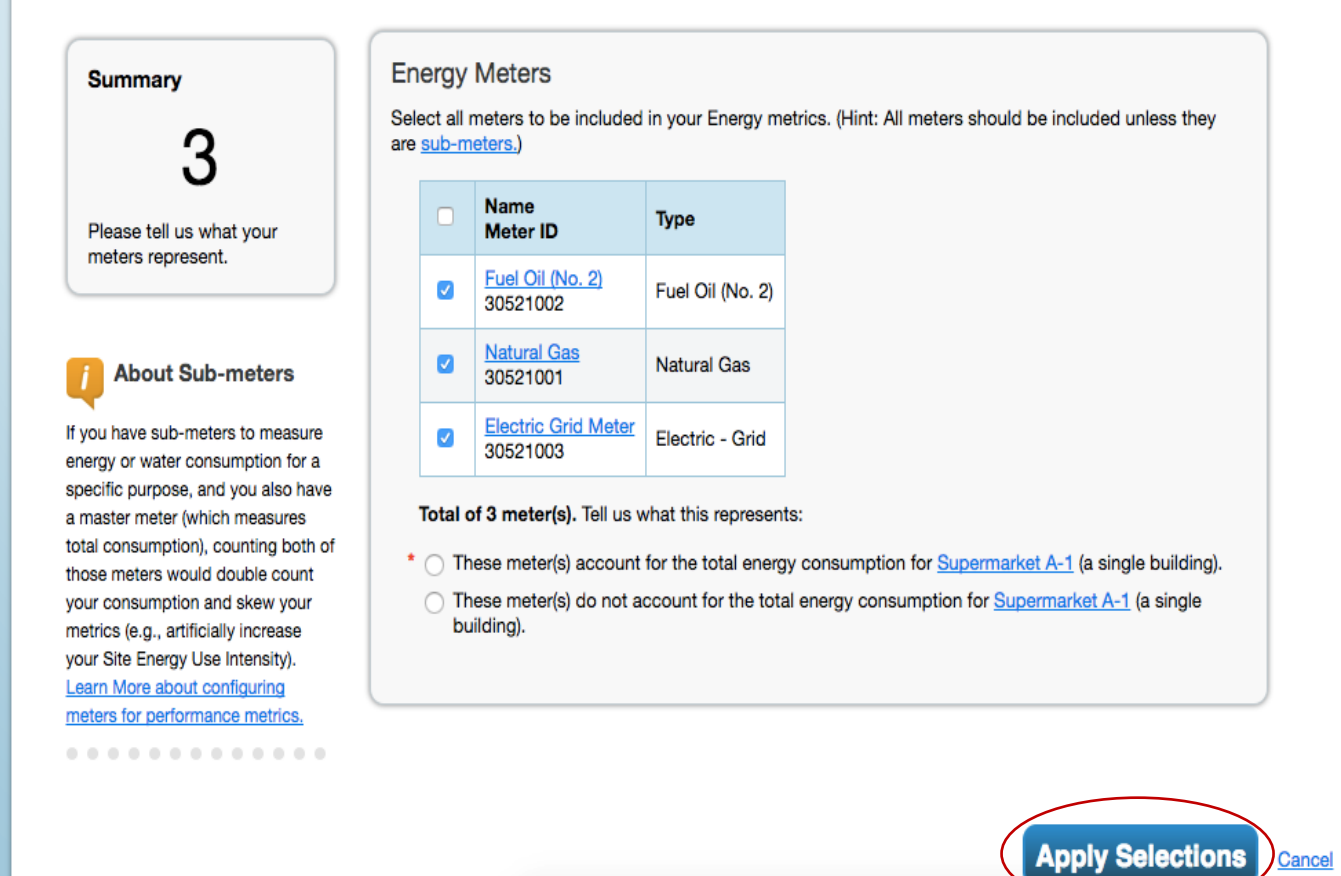

ENERGY STA

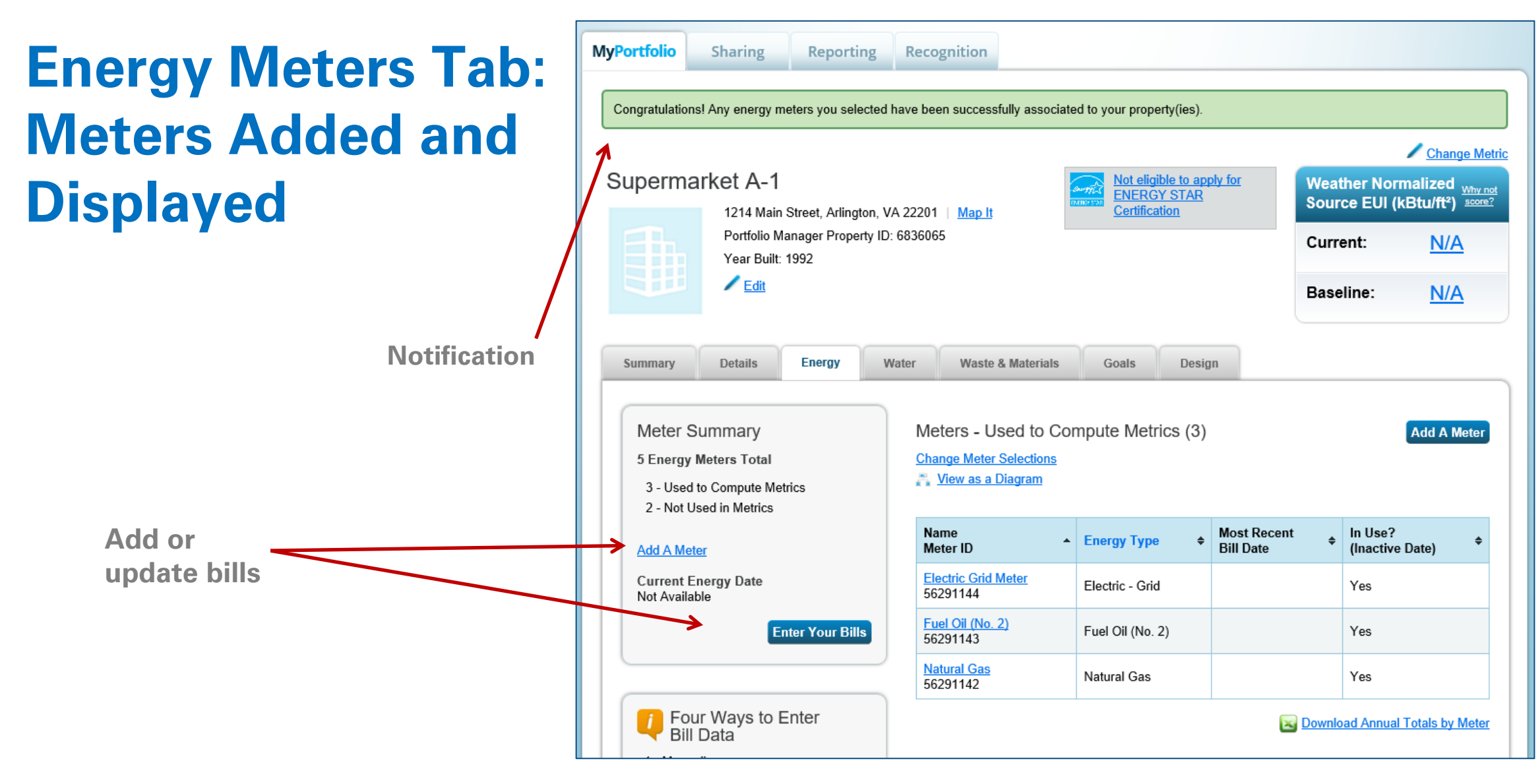

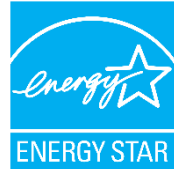

# Get Data In: ENERGY STAR Web Services

- Some energy service companies and utilities exchange data with Portfolio Manager to:
  - Manage building and utility data for customers
  - Access the ENERGY STAR score and other performance metrics
- To use web services, "connect" and "share" your properties with your web service provider from the Sharing tab

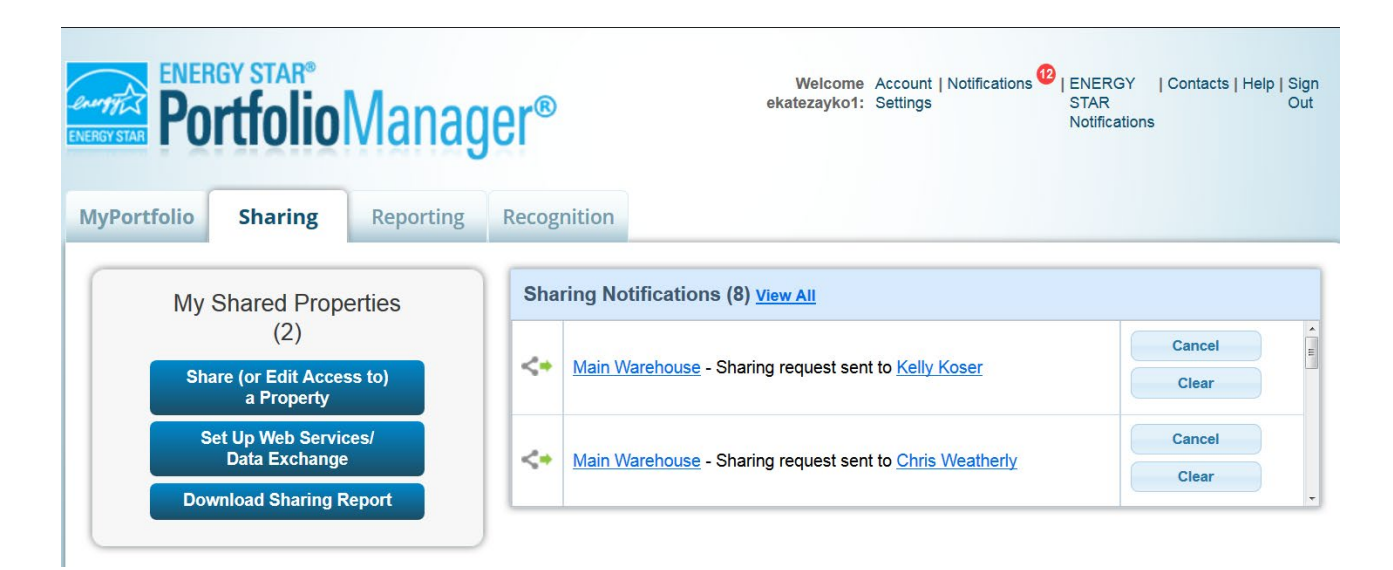

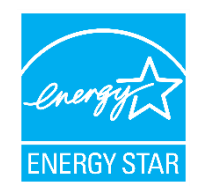

### **Address Data Quality Alerts**

- Portfolio Manager includes built-in features to help users input data correctly, such as:
  - Alerts
  - Tips
  - Easily accessible definitions
- Intended to help catch common data entry mistakes

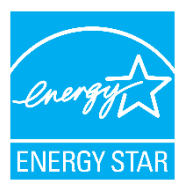

# **Using the Data Quality Checker**

- You can use Portfolio Manager's Data Quality Checker at any time to run a quick analysis on the data you have entered for a given building.
- On the Summary Tab, locate the Data Quality Checker box and click Check for Possible Errors.
- The Data Quality Checker will check data for one full year at a time.

| 123 Main St, Seattle, WA 98121   Map.lt                     | Not curren<br>ENERGY<br>Certificatio                           | ntly eligible for<br>STAR<br>20      | Weather Normal<br>Source EUI (kBt | ized <sub>Why</sub><br>u/ft²) scol |
|-------------------------------------------------------------|----------------------------------------------------------------|--------------------------------------|-----------------------------------|------------------------------------|
| Portfolio Manager Property ID: 34550597<br>Year Built: 1980 |                                                                |                                      | Current:                          | <u>N/A</u>                         |
| Edit                                                        |                                                                |                                      | Baseline:                         | <u>N/A</u>                         |
| Summary Details Energy Water W                              | Vaste & Materials Goals                                        | Design                               |                                   |                                    |
| Refresh to see Source EUI Trend                             |                                                                |                                      | Change M                          | l <u>etrics</u><br>ime Period      |
| Change Metric                                               | Metrics Summary                                                |                                      | 0                                 |                                    |
|                                                             | Metric 🖊                                                       | Not Available<br>(Energy Baseline) 🖊 | Not Available<br>(Energy Current) | Change                             |
|                                                             | ENERGY STAR Score (1-100)                                      | Not Available                        | Not Available                     | N/A                                |
|                                                             | Source EUI (kBtu/ft²)                                          | Not Available                        | Not Available                     | N/A                                |
|                                                             | Site EUI (kBtu/ft²)                                            | Not Available                        | Not Available                     | N/A                                |
| 2013 2015 2017 2019 2021 2023                               | Energy Cost (\$)                                               | Not Available                        | Not Available                     | N/A                                |
|                                                             | Total (Location-Based) GHG<br>Emissions Intensity (kgCO2e/ft²) | Not Available                        | Not Available                     | N/A                                |
|                                                             | Water Use (All Water Sources)<br>(kgal)                        | Not Available                        | Not Available                     | N/A                                |
|                                                             | Total Waste (Disposed and<br>Diverted) (Tons)                  | Not Available                        | Not Available                     | N/A                                |
|                                                             | Custom Intensity Metric                                        | s ( <u>Learn more abo</u> u          | ut this feature)                  |                                    |
|                                                             | Create up to three custom inte                                 | ensity metrics to view in            | reporting for this prope          | erty.                              |
|                                                             | Data Quality Checker                                           |                                      |                                   |                                    |
|                                                             |                                                                |                                      |                                   |                                    |

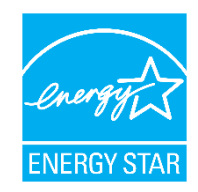

# **Using the Data Quality Checker**

- Portfolio Manager will present all found errors in your property data in dropdowns for each issue.
- In addition to identifying the problem, steps are provided to fix the issue.

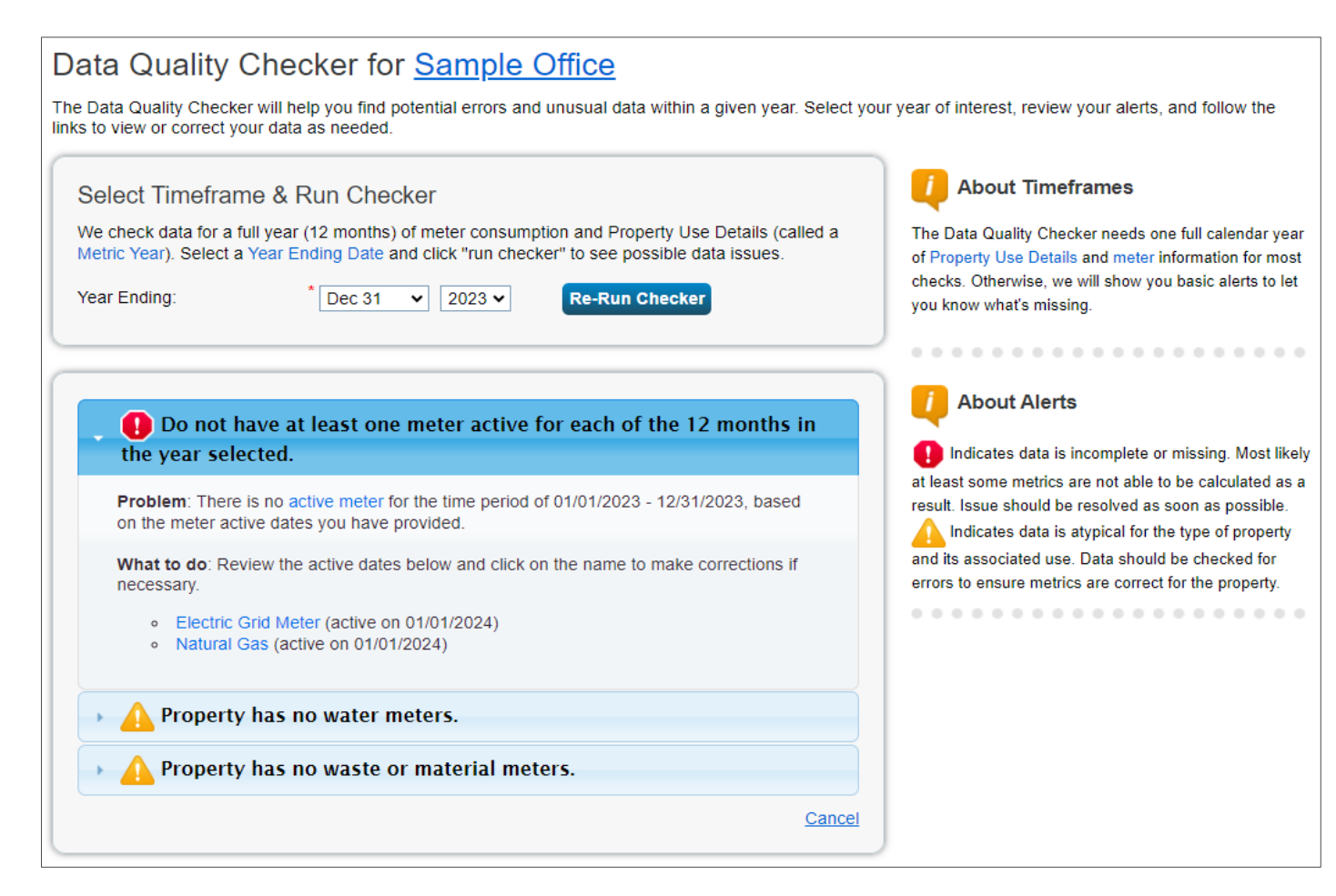

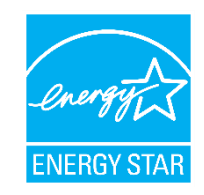

# How To

- Navigate Portfolio Manager
- Add a property and enter its use details
- Enter energy, water, and waste & materials data
- Generate reports to assess progress

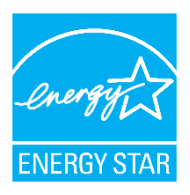

# **Reporting Tab**

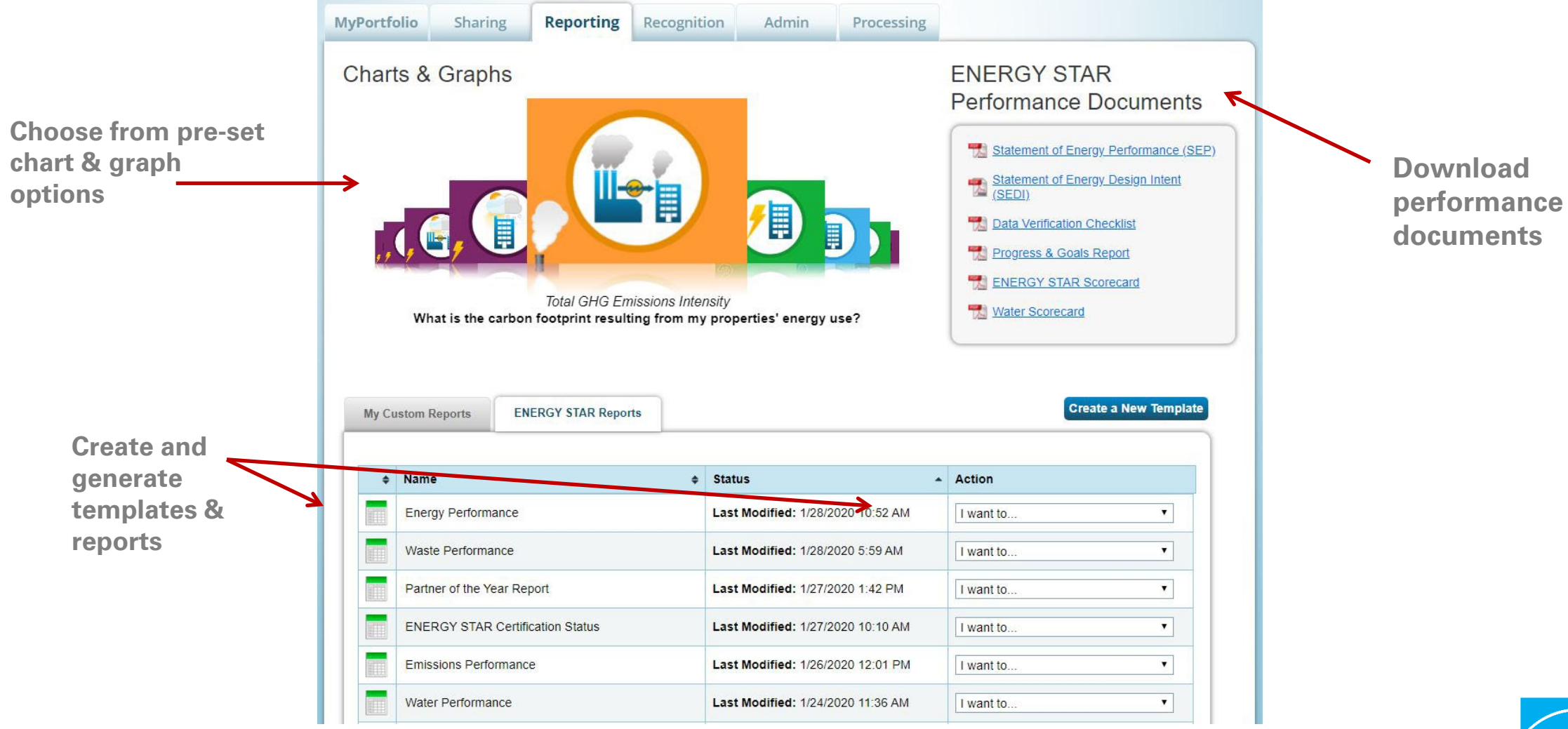

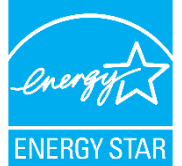

# Performance Documents

# ENERGY STAR Performance Documents

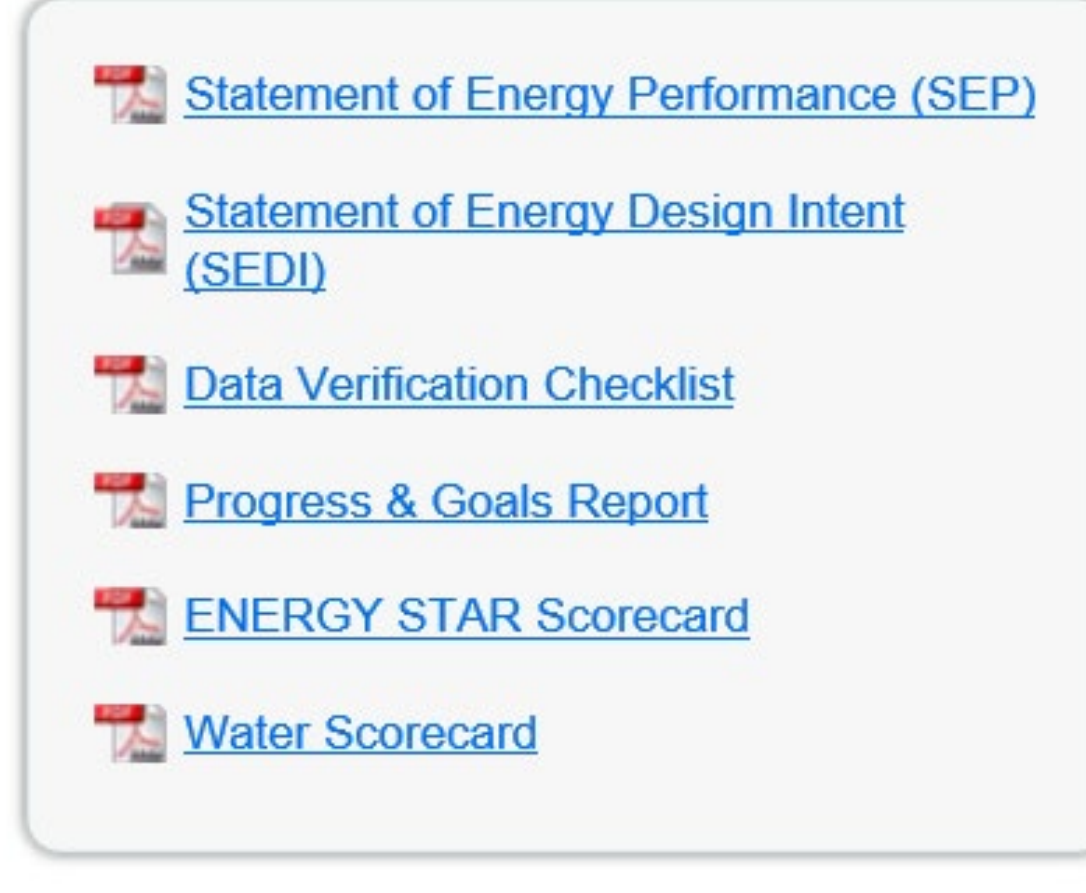

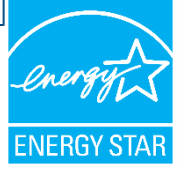

# **Charts and Graphs**

- Source EUI
- Site EUI
- ENERGY STAR score
- Weather normalized source EUI
- Weather normalized site EUI
- Total GHG emissions intensity
- Energy cost intensity
- Indoor water intensity
- Indoor water cost intensity
- Building emissions report

# Scroll through to see available Charts & Graphs.

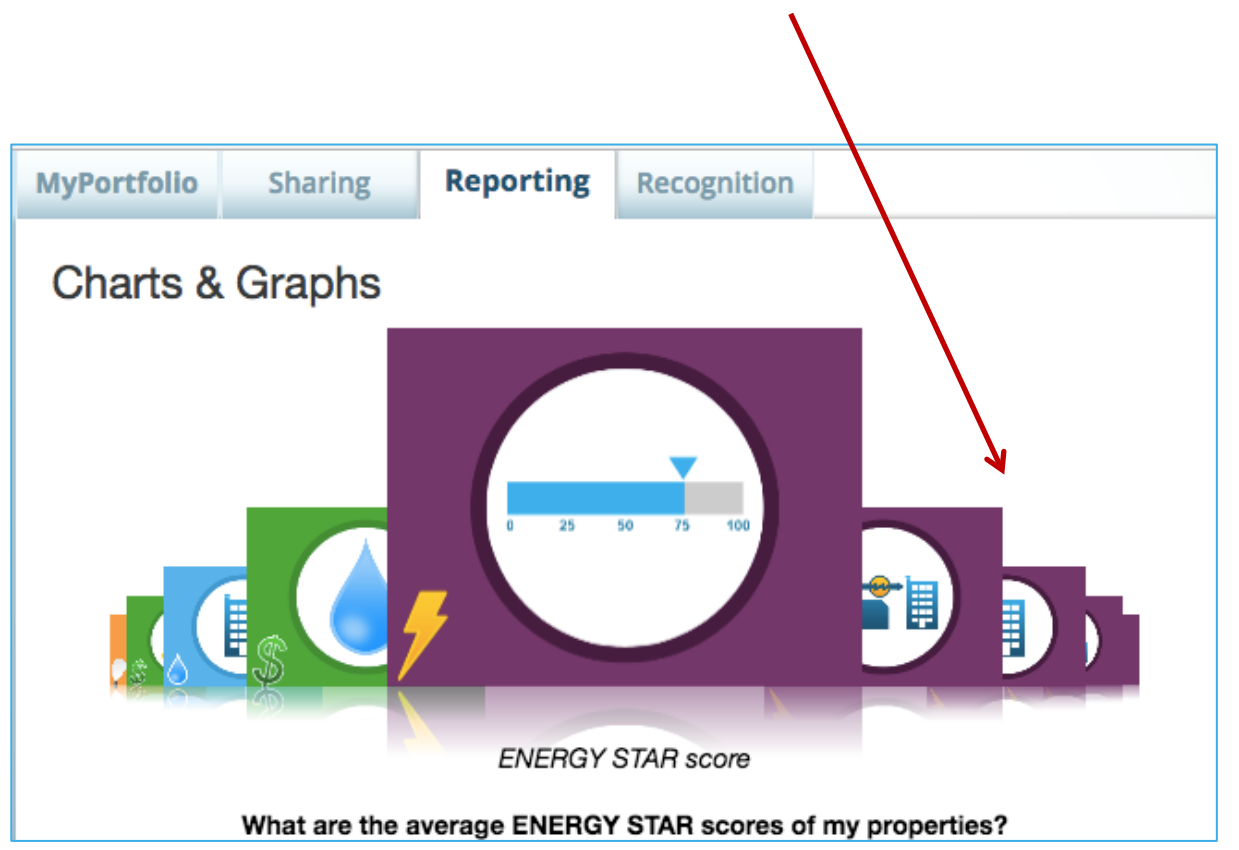

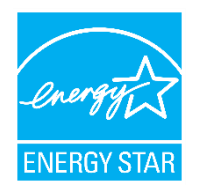

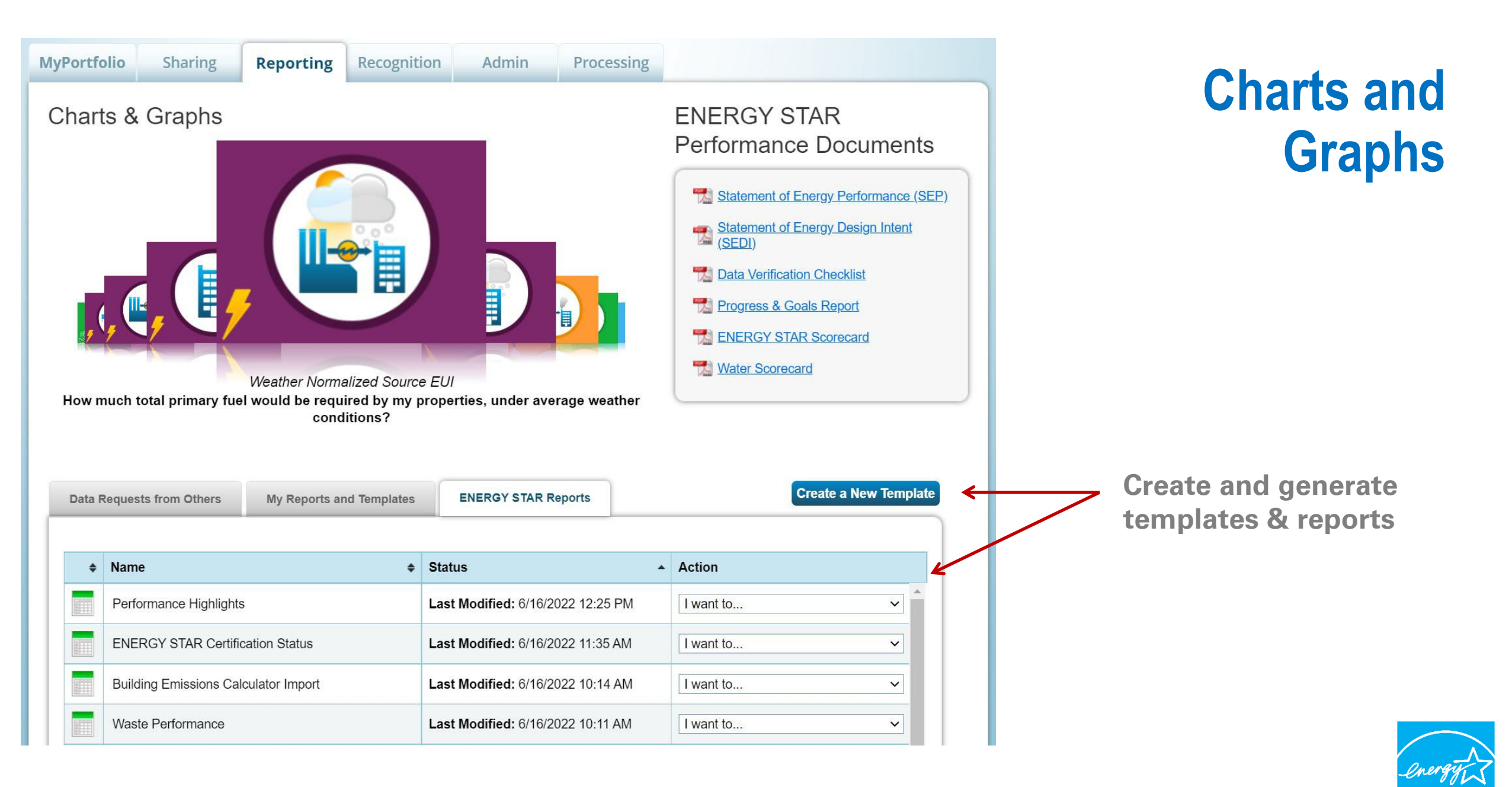

**ENERGY STA** 

# **ENERGY STAR Recognition**

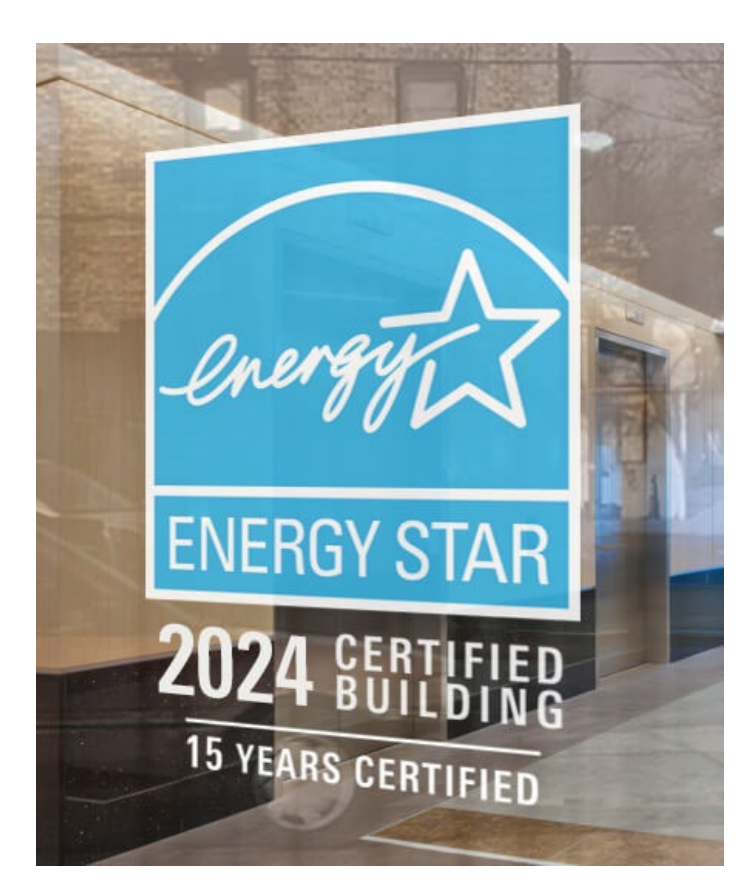

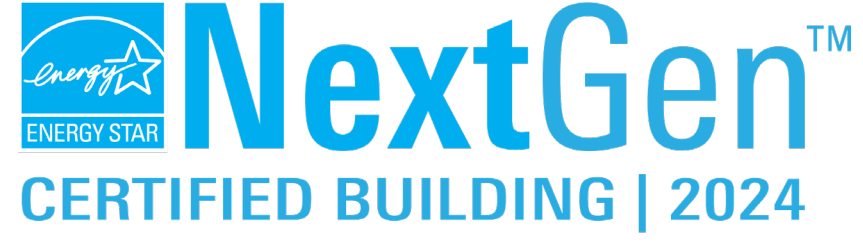

EMPOWERING A CLEAN ENERGY FUTURE

ENERGY STAR® TenantSpace™

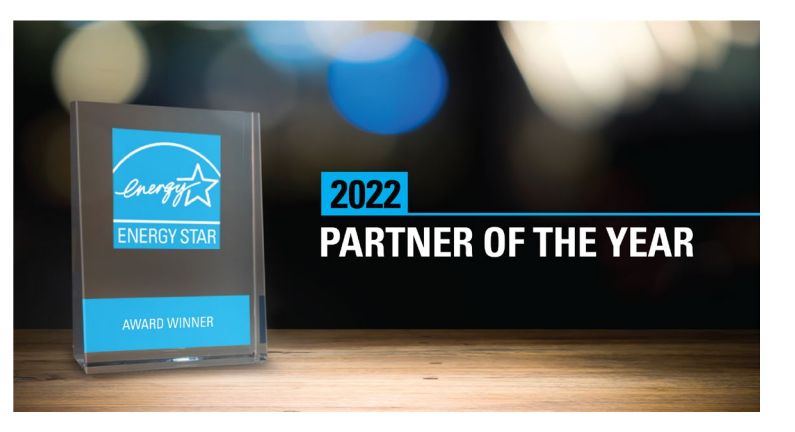

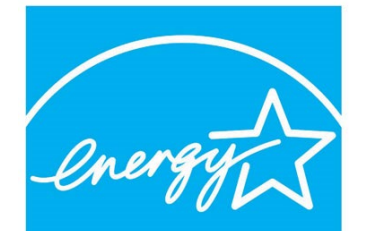

#### DESIGNED TO EARN THE ENERGY STAR

The estimated energy performance for this design meets US EPA criteria. The building will be eligible for ENERGY STAR after maintaining superior performance for one year.

**ENERGY STAR** 

**CHALLENGE** 

SFOR INDUSTRY

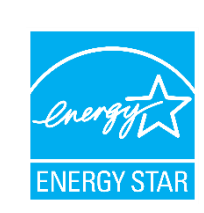

# **Extra Help**

#### • Visit <u>www.energystar.gov/buildingshelp</u>

- Extensive list of FAQs
- Online form to submit technical questions or comments
- Additional Portfolio Manager training resources available at: <u>www.energystar.gov/buildings/training</u>
  - Step-by-step documents (PDF)
  - Access to recorded trainings and short videos
  - Information on upcoming trainings
- Ask the Expert
  - Wednesdays at 12:00 noon ET. It's an open Q&A session for Portfolio Manager questions.
  - o https://energystar-mesa.force.com/PortfolioManager/s/article/When-are-the-Ask-The-Expert-webinars-1600088554111
- Register for regular webinars at: <u>http://esbuildings.webex.com</u>
- Portfolio Manager Technical Reference Series: <u>https://www.energystar.gov/buildings/tools-and-</u>

resources?f0=im\_field\_select\_primary\_category:1522

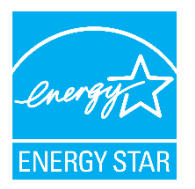

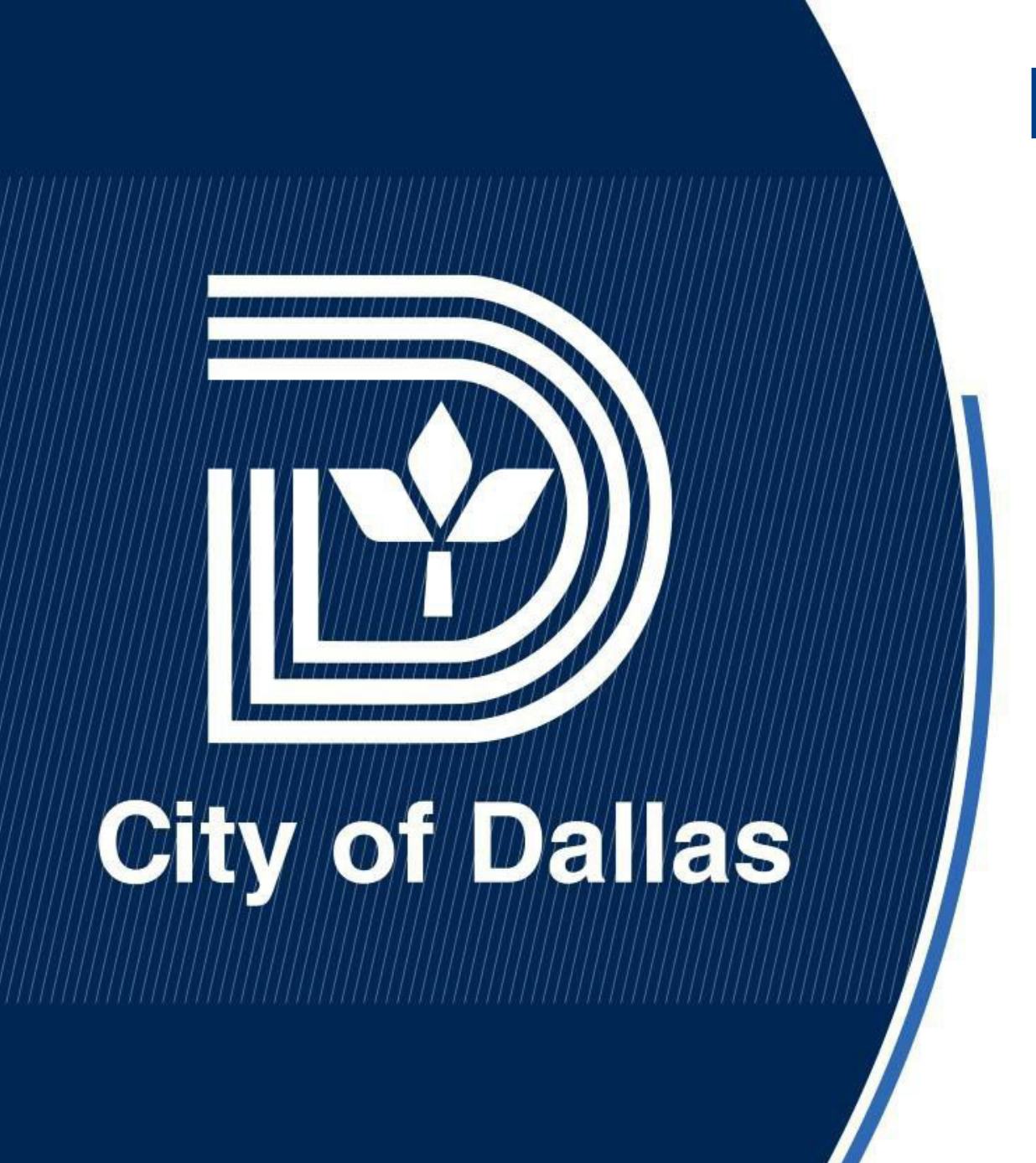

Energy Management & Energy Benchmarking Program for City Buildings

June 20, 2024

Srinivas Vemuri, PhD, PE, CEM® Senior Program Manager Building Services Department

# **Presentation Overview**

- Background
- Energy Benchmarking
- Outcome

- City approximately has 3,000+ active electricity accounts
- For FY2022-23 electricity usage for entire City operations was approximately 684,000 MWh at an energy cost of approximately \$55M
- Building Services Department maintains approximately 500+ Cityowned buildings
- Approximately 200 City buildings contribute to 80%+ energy usage out of 500+ City buildings

- April 10, 2019, City Council adopted the Green Energy Policy (CR 19-0484) documenting the City of Dallas' commitment to:
  - Use clean and efficient energy
  - Purchase 100 percent renewable energy
  - Promote renewable energy projects and partnerships that reduce environmental impacts

#### **Energy Management System**

- Systematic and iterative approach to intentional energy decisions
- Largely based on plan-do-checkact model
- Anticipated results:
  - Reduced environmental footprint (reduced energy consumption/ increased renewable energy generation)
  - Reduced energy costs

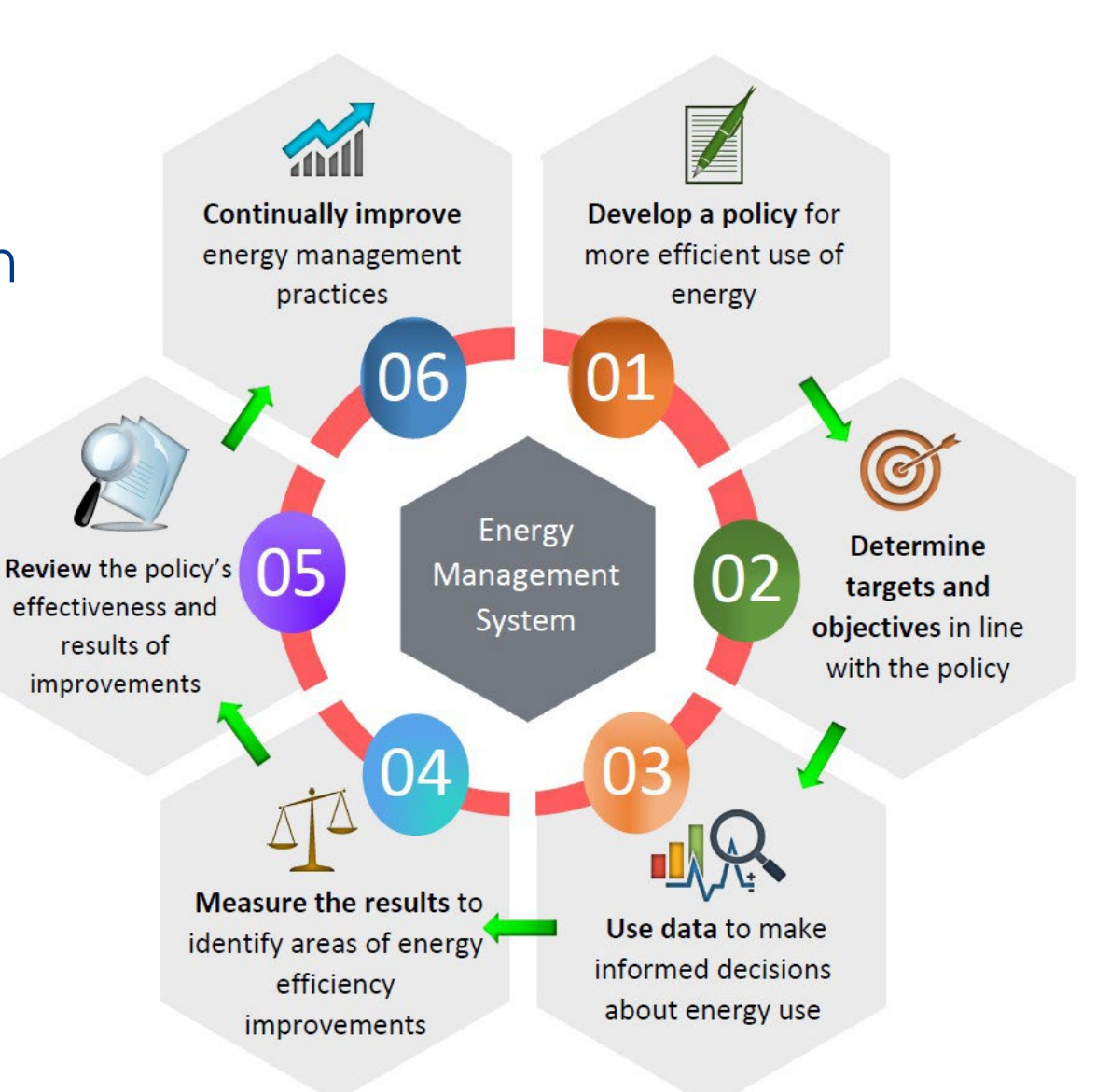

- Overarching energy goals and mandates
  - In 2020, Dallas City Council approved a "Comprehensive Environmental and Climate Action Plan (CECAP)" to reduce City of Dallas greenhouse gas emissions by 43% below 2015 levels by 2030 and 100% by 2050 to achieve carbon neutrality.

# **Energy Benchmarking**

### Energy Benchmarking using EPA ENERGY STAR Portfolio Manager

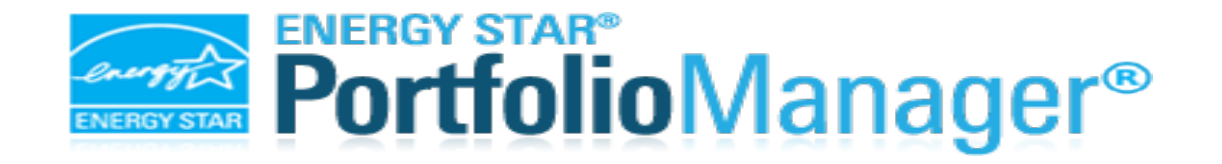

- Benchmarking energy consumption of City facilities to help identify underperforming facilities and prioritize energy conservation measures
- Currently 195 City facilities (6.5 million sf), majority of the public facing facilities, have been benchmarked for energy usage
- Target is to benchmark energy usage for 200 City facilities

# Outcome

### Some key outcomes form Energy Benchmarking data

- Energy/solar audits completed for 45 City facilities which were prioritized based on EUI data from energy benchmarking
- Completed approximately \$2M in renewable energy & energy efficiency projects at 6 City facilities based on energy/solar audit data
- \$6M in renewable energy & energy efficiency projects currently in design/programming phase at 10 City facilities based on energy/solar audit data
- Received approximately \$190k in Oncor incentives for completing renewable energy & energy efficiency projects
- Publishing annual energy reports

### ENERGY STAR Portfolio Manager Webinar

June 20, 2024

Presented by: Andra Nava-Garcia,

Office of Sustainability

SAN ANTONIO

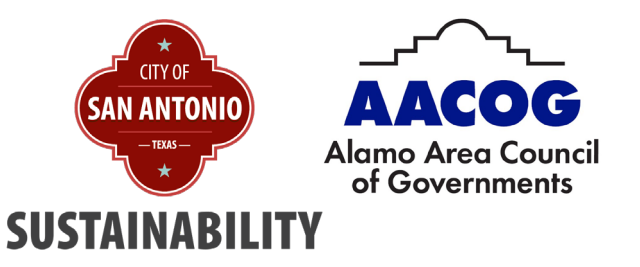

### **ENERGY STAR Portfolio Manager**

# **General Information**

- 2011
- 270+ Municipal facilities (Libraries, Offices, Convention Center, Retail, Fire & Police Stations, Warehouses, Parking, Data Centers, Pre-school/Daycare centers, etc.)
- 12,600,000 (sq. feet)
- Energy benchmarking

### **ENERGY STAR Portfolio Manager**

- Upload Data Using Spreadsheet Template
- Regular data updates and audits

**Best Practices** 

• Monthly uploads

| RGY STAR                              | Por                                                                                          | tfolio                                                                                                    | Manag                                                                                                    | er®                                                                                              | W<br>OEPOLIO                                                                          | /elcom<br>CY2011 |
|---------------------------------------|----------------------------------------------------------------------------------------------|----------------------------------------------------------------------------------------------------|----------------------------------------------------------------------------------------------------|--------------------------------------------------------------------------------------------------|---------------------------------------------------------------------------------------|------------------|
| lyPor                                 | tfolio                                                                                       | Sharing                                                                                                    | Reporting                                                                                                    | Recognition                                                                                      |                                                                                       |                  |
| f you h<br>manua                      | have a lot of                                                                                | properties to cre<br>bills manually                                                                                      | ate or a lot of bills<br>earn more below                                                                      | s to add, you may fin                                                                            | d it easier to upload them                                                            | using            |
| lf you h<br>manua<br>My<br>The<br>you | nave a lot of<br><u>Ily</u> or adding<br>/ Spreads<br>e following spreadshe                  | properties to cre<br>bills manually. I<br>sheet Uploa<br>preadsheets hav<br>et, completing th                            | eate or a lot of bills<br>earn more below.<br>dS<br>e been uploaded t<br>ne upload to your p                  | to add, you may fin<br>to Portfolio Manager<br>portfolio may take a                              | d it easier to upload them<br>. Depending on the size o<br>while.                     | using<br>f       |
| lf you h<br>manua<br>My<br>The<br>you | nave a lot of<br><u>Ily</u> or adding<br>Spreads<br>following sp<br>r spreadshe<br>File Name | properties to cre<br>bills manually. I<br>sheet Uploa<br>preadsheets hav<br>et, completing th                            | eate or a lot of bills<br>earn more below.<br>dS<br>e been uploaded t<br>e upload to your p<br>Type of Upload | to add, you may fin<br>to Portfolio Manager<br>portfolio may take a<br><b>Date</b>               | d it easier to upload them<br>Depending on the size o<br>while.                       | using<br>f       |
| If you h<br>manua<br>My<br>The<br>you | Add_Bills_<br>uary_2024                                                                      | properties to cre<br>bills manually. I<br>sheet Uploa<br>preadsheets hav<br>et, completing th<br>to_Meters_Febr<br>.xlsx | eate or a lot of bills<br>earn more below.                                                                    | to add, you may fin<br>to Portfolio Manager<br>portfolio may take a<br>Date<br>4/15/2024 3:51 PM | d it easier to upload them<br>Depending on the size of<br>while.<br>Status<br>Success | using<br>f       |

### **ENERGY STAR Portfolio Manager**

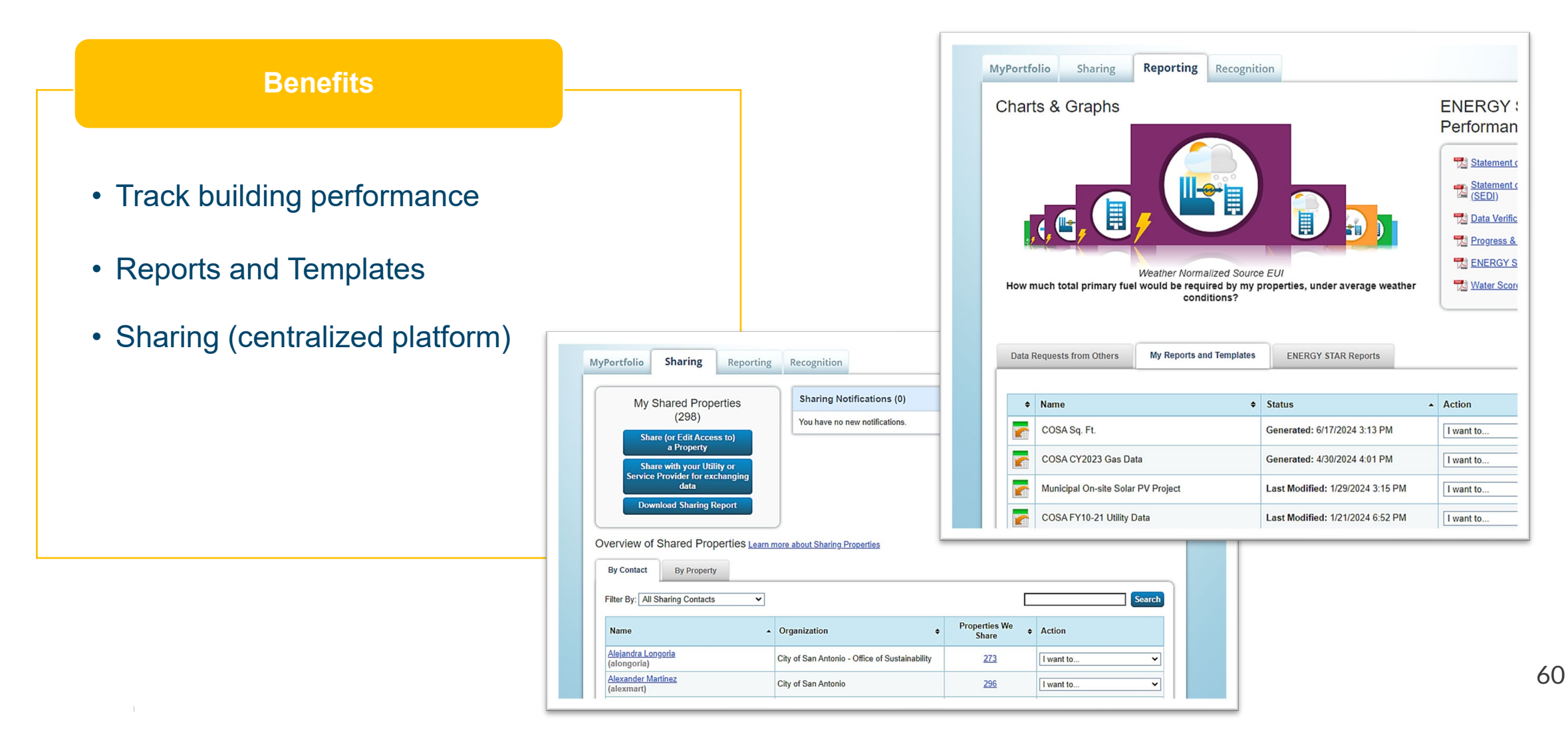

![](_page_60_Picture_0.jpeg)

# **Energy Star Trainings**

Energy STAR offers free trainings on energy usage and emissions. Be sure to check out the "Training" page on the Energy STAR website to learn more and access these free webinars and guides.

# Access the trainings at this link or by scanning the QR code below:

https://www.energystar.gov/buildings/training

![](_page_60_Picture_5.jpeg)

# **Council of Governments Contacts**

West Central Texas Council of Governments

**Terra Moreno, LMSW** Community & Economic Development Director tmoreno@westcentraltexas.org Alamo Area Texas Council of Governments

Lyle Hufstetler Natural Resources Project Administrator LHufstetler@aacog.com North Central Texas Council of Governments

**Clean Fuels and Energy Team** 

Energy Integration and Community Readiness energy@nctcog.org